## Oracle<sup>®</sup> Hospitality e7 Point-of-Sale Installation Guide

Installation Guide Release 4.1.1 EU Part Number: E67878-01

October 2015

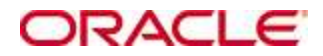

Copyright © 2011, 2015, Oracle and/or its affiliates. All rights reserved.

This software and related documentation are provided under a license agreement containing restrictions on use and disclosure and are protected by intellectual property laws. Except as expressly permitted in your license agreement or allowed by law, you may not use, copy, reproduce, translate, broadcast, modify, license, transmit, distribute, exhibit, perform, publish, or display any part, in any form, or by any means. Reverse engineering, disassembly, or decompilation of this software, unless required by law for interoperability, is prohibited.

The information contained herein is subject to change without notice and is not warranted to be error-free. If you find any errors, please report them to us in writing.

If this software or related documentation is delivered to the U.S. Government or anyone licensing it on behalf of the U.S. Government, then the following notice is applicable:

U.S. GOVERNMENT END USERS: Oracle programs, including any operating system, integrated software, any programs installed on the hardware, and/or documentation, delivered to U.S. Government end users are "commercial computer software" pursuant to the applicable Federal Acquisition Regulation and agency-specific supplemental regulations. As such, use, duplication, disclosure, modification, and adaptation of the programs, including any operating system, integrated software, any programs installed on the hardware, and/or documentation, shall be subject to license terms and license restrictions applicable to the programs. No other rights are granted to the U.S. Government.

This software or hardware is developed for general use in a variety of information management applications. It is not developed or intended for use in any inherently dangerous applications, including applications that may create a risk of personal injury. If you use this software or hardware in dangerous applications, then you shall be responsible to take all appropriate fail-safe, backup, redundancy, and other measures to ensure its safe use. Oracle Corporation and its affiliates disclaim any liability for any damages caused by use of this software or hardware in dangerous applications.

Oracle and Java are registered trademarks of Oracle and/or its affiliates. Other names may be trademarks of their respective owners.

Intel and Intel Xeon are trademarks or registered trademarks of Intel Corporation. All SPARC trademarks are used under license and are trademarks or registered trademarks of SPARC International, Inc. AMD, Opteron, the AMD logo, and the AMD Opteron logo are trademarks or registered trademarks of Advanced Micro Devices. UNIX is a registered trademark of The Open Group.

This software or hardware and documentation may provide access to or information about content, products, and services from third parties. Oracle Corporation and its affiliates are not responsible for and expressly disclaim all warranties of any kind with respect to third-party content, products, and services unless otherwise set forth in an applicable agreement between you and Oracle. Oracle Corporation and its affiliates will not be responsible for any loss, costs, or damages incurred due to your access to or use of third-party content, products, or services, except as set forth in an applicable agreement between you and Oracle.

# Contents

| Pr | eface                                                             | 5  |
|----|-------------------------------------------------------------------|----|
|    | Audience                                                          | 5  |
|    | Customer Support                                                  | 5  |
|    | Documentation                                                     | 5  |
|    | Revision History                                                  | 5  |
| 1  | Prerequisites                                                     | 6  |
|    | Software                                                          | 6  |
|    | Compatible POS Hardware                                           | 6  |
|    | Back-Office PC                                                    | 9  |
| 2  | Software Installation                                             | 10 |
|    | Important Notes – Please Read!                                    | 12 |
|    | Back-Office PC Software                                           | 13 |
|    | CAL-Server Installation for Workstation 4LX / 5 / 5A (Windows CE) |    |
|    | CAL-Server Installation for Workstation 5A (POSReady2009)         | 22 |
|    | Handheld Terminal Installation                                    | 26 |
|    | Standalone Installation                                           | 27 |
|    | Preliminary for Windows CE Workstations                           | 27 |
|    | Workstation Standalone Installation – Windows CE                  |    |
|    | Preliminary for POSReady2009 Workstations                         | 33 |
|    | Workstation Standalone Setup - POSReady2009                       | 34 |
|    | Handheld Terminal – Standalone Setup                              | 40 |
|    | Backup and Restore a Database                                     | 42 |
|    | Preliminary                                                       | 42 |
|    | Backup the Database                                               | 43 |
|    | Restore the Database in Version 3.x                               | 44 |
|    | Restore the Database in Version 4.x                               | 45 |
|    | Retrieve the Database                                             | 47 |
|    | Backup Database Definitions                                       | 48 |
|    | Restore Database Definitions                                      | 49 |
| 3  | Appendix 1: e7 system config file                                 | 51 |
| 4  | Appendix 2: Hardware – Factory Restore                            | 52 |
|    | WS4 LX                                                            | 52 |
|    | WS5 – Windows CE                                                  | 53 |
|    | WS5A                                                              | 54 |
|    | Windows CE 6.0 R3 - Recovery Button Procedure                     | 54 |
|    | Windows CE 6.0 R3 - USB Keyboard Procedure                        | 55 |
|    |                                                                   |    |

| POSReady2009 Recovery CF Card - Recovery Button Procedure | 56 |
|-----------------------------------------------------------|----|
| POSReady2009 Recovery CF Card - BIOS Factory Restore      | 57 |
| POSReady2009 - Using a Custom Recovery Image              | 58 |
| POSReady2009 – BIOS update                                | 59 |
| WebDT430 – Factory Recovery (USB)                         | 60 |
| mTalet R-Series                                           | 61 |

## Preface

Oracle Hospitality e7 Point-of-Sale is a Restaurant Management System targeting individual restaurateurs in segments like table-service and quick-service restaurants, delis, sandwich shops, bars and more. In addition to the standard POS functionality, e7 Point-of-Sale provides time & attendance, real-time inventory, comprehensive reporting, customer management and can be integrated to the Oracle Hospitality Cloud Services Reporting and Analytics, Gift and Loyalty and Inventory Management.

## Audience

This document is intended for all users of e7 Point-of-Sale

## **Customer Support**

To contact Oracle Customer Support, access My Oracle Support at the following URL: https://support.oracle.com

When contacting Customer Support, please provide the following:

- Product version and program/module name
- Functional and technical description of the problem (include business impact)
- Detailed step-by-step instructions to re-create
- Exact error message received
- Screen shots of each step you take

## Documentation

Oracle Hospitality product documentation is available on the Oracle Help Center at http://docs.oracle.com

## **Revision History**

| Date          | Description of Change  |
|---------------|------------------------|
| July 24, 2015 | • Initial publication. |

# **1** Prerequisites

## Software

Oracle Hospitality e7 Point-of-Sales - Version 4.1.0.11.EAME

File name: Oracle Hospitality e7 Point-of-Sale Version 4.1.0.11.EMEA.zip

## **Compatible POS Hardware**

| HW Type                     | Description      | OS / FW Version                                                                                                    | Remarks                                                                        |
|-----------------------------|------------------|----------------------------------------------------------------------------------------------------|--------------------------------------------------------------------------------|
| Stationary<br>POS<br>Device | Workstation 4LX  | OS: Windows CE 6.0 R3<br>OS image: GR 1.4<br>CAL (min): 6.1.3.68<br>BIOS: H1003c                                    |                                                                                |
| Stationary<br>POS<br>Device | Workstation 5    | OS: Windows CE 6.0 R3<br>OS image: GR 2.1<br>CAL (min): 7.1.3.68<br>BIOS: G1025                                     |                                                                                |
| Stationary<br>POS<br>Device | Workstation 5A   | OS: Windows CE 6.0 R3<br>OS image: GR 2.0<br>CAL (min): 13.1.3.101<br>BIOS: Q2010g                                  |                                                                                |
| Stationary<br>POS<br>Device | Workstation 5A   | OS: POSReady2009<br>OS image: 2.1<br>CAL (min): 3.1.3117<br>BIOS: Q2011d                                            |                                                                                |
| Portable<br>POS<br>Device   | mTablet R-Series | OS: Windows EC7<br>OS image: PV1.4<br>CAL (min): 21.1.3.124                                                         | Does not support<br>mobile operations.<br>Use of the mStation<br>is mandatory. |
| Mobile<br>POS<br>Device     | WebDT 430SC      | OS: Windows CE 6.0 R3<br>OS image:<br>DT430SCUSMicrosC600.0001.032020<br>12<br>or<br>DT430SCENUSTC600.0009.01242015 |                                                                                |

| HW Tune                                  | Description                                                | OS / FW Version                                                         | Remarks                                              |
|------------------------------------------|------------------------------------------------------------|-------------------------------------------------------------------------|------------------------------------------------------|
| Thermal<br>Printer                       | Epson TM-T88 IV<br>(serial, IDN, Ethernet)                 | Printer FW: 10.02<br>Ethernet: 1.01<br>IDN: 2.04                        |                                                      |
| Thermal<br>Printer                       | Epson TM-T88 V<br>(serial, IDN, Ethernet)                  | Printer FW: 30.12<br>Ethernet: 1.07a<br>IDN: 2.04 or 4.02               |                                                      |
| Thermal<br>Printer<br>Thermal<br>Printer | Bixolon SRP350<br>(serial)<br>Bixolon SRP350II<br>(serial) | Printer: 6.34<br>Printer FW: v01.04 STB072011                           |                                                      |
| Thermal<br>Printer                       | Bixolon SRP350III<br>(serial)                              | Printer FW: v01.00 STB010214                                            |                                                      |
| Thermal<br>Printer                       | Bixolon SRP350plus<br>(serial, Ethernet)                   | Printer: 01.05. STB 081511<br>Ethernet FW: IFA-EP v2.1                  |                                                      |
| Thermal<br>Printer                       | Bixolon SRP350plusII<br>(serial, Ethernet)                 | Printer FW: v01.09a STB083012<br>Ethernet FW: IFA-EP v2.1               |                                                      |
| Thermal<br>Printer                       | Bixolon<br>SRP350plusIII<br>(serial, Ethernet)             | Printer:<br>Ethernet/Serial On Board                                    |                                                      |
| Impact<br>Printer                        | Epson TM-U220B<br>(serial, IDN, Ethernet)                  | BIOS: 5.00 MI<br>BooT: 5.00 MI<br>Ethernet: 1.07a<br>IDN: 2.04. or 4.02 |                                                      |
| Impact<br>Printer                        | Bixolon SRP275<br>(serial, Ethernet)                       | Printer: 01.01 STB 080411<br>Ethernet FW: 2.1                           |                                                      |
| Impact<br>Printer                        | Bixolon SRP275II<br>(serial, Ethernet)                     | Printer: 01.01STB2011.08.25<br>Ethernet FW: 2.1                         |                                                      |
| Slip<br>Printer                          | Epson TM-U295<br>(serial)                                  | BIOS: 3.00<br>Boot: 3.00                                                |                                                      |
| Mobile<br>Printer                        | Bixolon SPP-R200<br>(Bluetooth, WLAN )                     | V1.01 STOB 030609                                                       | Bluetooth only<br>supported with<br>handheld devices |
| Mobile<br>Printer                        | Bixolon SPP-R200II<br>(Bluetooth, WLAN )                   | V01.00 STOBa GLP051915                                                  | Bluetooth only<br>supported with<br>handheld devices |
| Mobile<br>Printer                        | Bixolon SPP-R300<br>(Bluetooth, WLAN )                     | V1.01 STOB 111811                                                       | Bluetooth only<br>supported with<br>handheld devices |

| HW Type        | Description               | OS / FW Version | Remarks                                           |
|----------------|---------------------------|-----------------|---------------------------------------------------|
| Scanner        | Symbol LS2208<br>(serial) | n/a             |                                                   |
| Cash<br>Drawer | APG Series 4000           | n/a             | Requires Series-1 or<br>Series-2<br>DIN connector |
| Cash<br>Drawer | APG Series 100            | n/a             | Requires Series-1 or<br>Series-2<br>DIN connector |
| Cash<br>Drawer | APG Vasario               | n/a             | Requires Series-1 or<br>Series-2<br>DIN connector |
| Cash<br>Drawer | APG Flip Top              | n/a             | Requires Series-1 or<br>Series-2<br>DIN connector |

## **Back-Office PC**

The e7 Back Office allows running administrative task in the background without interrupting the restaurant operation. Administrative task are for example closing the day, pulling reports, adjust prices, correct employee time punches etc. However, all these administrative tasks can also be done directly at the point-of-sale device, therefore making the use of a Back-Office PC optional.

There are just a few functions in e7 making the use of a Back-office PC mandatory, those are:

- Connecting to iCare
- Safekeeping of Report/Historical/Time-Card Details up to 750 days (instead of 45, 60, 60 days respectively)
- Serial PMS Interface (TCP/IP PMS interface does not require a Back-Office PC)
- WinPrint Interface

Using the e7 Back-Office application requires one of the following operating systems:

- Windows Vista Business Edition
- Windows 7 Professional (32- bit and 64-bit)
- Windows 8 Professional (32 bit and 64-bit)

For the proper configuration please take into account that the e7 Back-Office application consumes

- 512MB RAM
- 20 GB Hard Disk

## **2** Software Installation

The <u>Client Application Loader</u> (CAL) technology is used to install and update the e7 software on workstations. The Client Application Loader (CAL) is a mechanism that allows for the seamless distribution, installation, and maintenance of software. To install software CAL-packages need to be created and transferred to the workstation, consist of an installation script and associated files.

The e7 setup provides the following 4 CAL-package:

- 1. Platform update package
- 2. CAL update package
- 3. BIOS update package
- 4. E7 Software package

e7 provides two approaches to install the software

- a) CAL-Standalone Installation
- b) CAL-Server Installation

The CAL-Standalone Installation will be used when e7 should be installed on workstations only, without a Back-Office PC.

When a Back-Office PC is considered in the System the CAL-Server Installation is used.

#### **CAL-Standalone Installation**

Within the CAL-Standalone approach the CAL-packages are copied to an USB drive that will be inserted in the workstation. The installation process will be started by running and executable

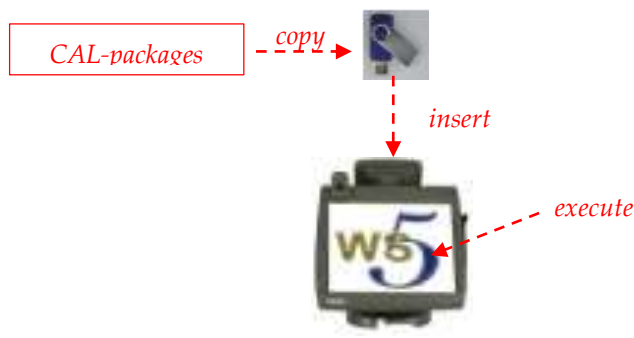

#### **CAL-Server Installation**

Along with the e7 Back-Office setup the CAL-Server will be installed on the PC and the CAL-packages copied on. The Oracle | MICROS workstations are shipped with a preinstalled CAL-Client that establishes a connection to the CAL-Server. In case the CAL-Server holds newer CAL-Packages than installed on the workstation, the newer packages are transferred to the workstation and will be installed automatically.

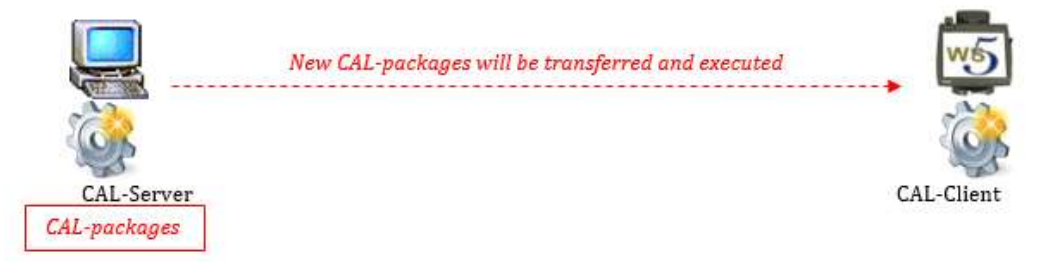

The following sections provide a step by step instruction on how to install/upgrade the e7 software by using the either the CAL-Standalone or CAL-Server approach.

## **Important Notes – Please Read!**

<u>Before you start</u> upgrading an existing e7 system it is strongly recommended to ensure the following steps are performed:

- a. Close all open checks
- b. Backup the Database and copy to a save location
- c. Close the e7 application

<u>Upgrade path</u>: Upgrading from version 3.x to 4.x requires upgrading first to version 4.0.0 and then may upgrade to higher versions.

|                         |              | Upgrade from Version |              |              |              |              |              |              |       |
|-------------------------|--------------|----------------------|--------------|--------------|--------------|--------------|--------------|--------------|-------|
| Upgrade                 | 3.0.3        | 3.1.0                | 3.2.0        | 3.2.1        | 3.3.1        | 4.0.0        | 4.0.1        | 4.0.3        | 4.1.0 |
| to version $\checkmark$ |              |                      |              |              |              |              |              |              |       |
| 3.1.0                   | $\checkmark$ | ×                    | ×            | ×            | ×            | ×            | ×            | ×            | ×     |
| 3.2.0                   | $\checkmark$ | $\checkmark$         | ×            | ×            | ×            | ×            | ×            | ×            | ×     |
| 3.2.1                   | $\checkmark$ | $\checkmark$         | $\checkmark$ | ×            | ×            | ×            | ×            | ×            | ×     |
| 3.3.1                   | $\checkmark$ | $\checkmark$         | $\checkmark$ | $\checkmark$ | ×            | ×            | ×            | ×            | ×     |
| 4.0.0                   | $\checkmark$ | $\checkmark$         | $\checkmark$ | $\checkmark$ | $\checkmark$ | ×            | ×            | ×            | ×     |
| 4.0.1                   | ×            | ×                    | ×            | ×            | ×            | $\checkmark$ | ×            | ×            | ×     |
| 4.0.3                   | ×            | ×                    | ×            | ×            | ×            | $\checkmark$ | $\checkmark$ | ×            | ×     |
| 4.1.0                   | ×            | ×                    | ×            | ×            | ×            | $\checkmark$ | $\checkmark$ | $\checkmark$ | ×     |

<u>Sensitive data</u>: Please be aware that e7 writes data in plain text to the database, except for User IDs that are written to the DB as hash strings. Please keep this in mind when installing v4.x.EAME, especially when using the Customer Management module that holds personal data in the database as plain text.

<u>Back-Office PC: Before you start</u>: e7 supports only <u>one network card</u>. Please ensure that your PC has only one network card enabled!

<u>mTablet R-Series</u>: Depending on hardware configuration the mTablet may is equipped with a wireless network card. Before starting the e7 installation please decide for one network connection to use and disable (!) the other network card.

Please also keep in mind that e7 requires the mTablet to be plug into the mStation continually. Mobile operation is not supported.

## **Back-Office PC Software**

Copy the "**Oracle Hospitality e7 Point-of-Sale Version a.b.c.d.EAME.zip**" on your e7 PC where a.b.c.d represents a wildcard for the version number (a=main version, b=minor version, c=Revision, d=build), i.e. "Oracle Hospitality e7 Point-of-Sale Version 4.1.0.11.EMEA.zip". Extract the zip-file to a temporary folder on your PC.

Browse to the folder where the files have been extracted in the previous step. Open the folder "...\Oracle Hospitality e7 Point-of-Sale Version a.b.c.d.EAME\Back-Office-PC\_Installation"

Run the "e7setup\_a.b.c.d.EAME.exe" on your e7 PC.

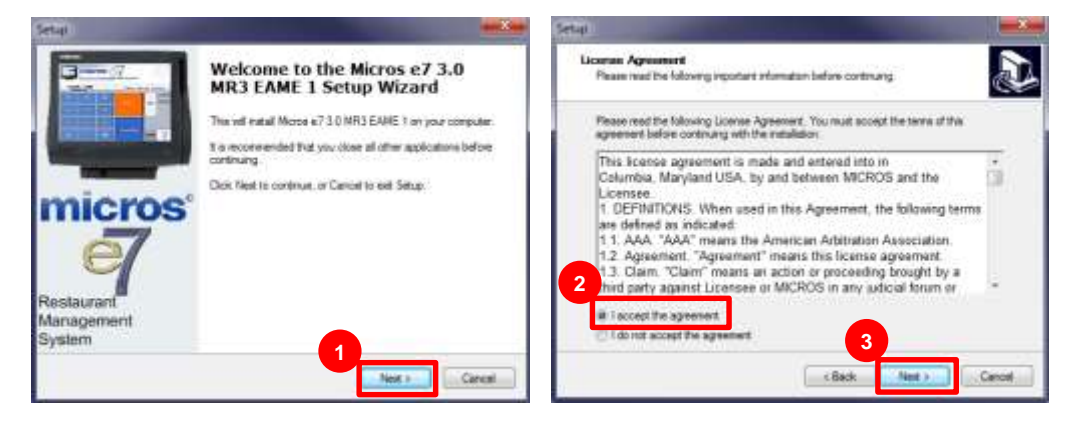

Click "Next", accept the license agreement and click "Next"

Select the installation folder. It's recommended to keep the suggested installation path and click "Next".

| Setur                                                                                                    |                                                                                                    |
|----------------------------------------------------------------------------------------------------|----------------------------------------------------------------------------------------------------|
| Select Destination Location<br>Where should Mono 67 3 D MR3 EARE 1 be installed?                                                                                                    | Recommended installation jolaer:                                                                         |
| Serve of and allows a 7.10 UR1 SAVE 1 are the big out fully                                                                                                    | XP Professional / Server 2003                                                                            |
| 4 To cartinue, clock lines I you would like to select a different hider, clock Errores.                                                                                                    | C:\Program Files\MICROS                                                                                  |
| Removed and and a second second secon | Windows Vista Business Edition                                                                           |
|                                                                                                    | C:\Users\{Administrator_Account_                                                                         |
|                                                                                                    | Name}\Micros                                                                                             |
| At lease 206.4 MB of thee dalk space is required                                                                                                    | <b>Note:</b> Where the Administrator_Account_Name" will be the user that will be logged in all the time. |
|                                                                                                    | Windows 7/8 Professional                                                                                 |
|                                                                                                    | C:\Users\Public\Micros                                                                                   |

#### Click "Next"

| di.                                          |                                                                   |
|----------------------------------------------|-------------------------------------------------------------------|
| Select Start Menu Fo<br>Where should Setup p | kder<br>Nace the program's shortcuts?                             |
| Setup set on                                 | aate the program's shortcuts in the following Start Neru folder   |
| To continue, click Nex                       | et. If you would like to select a different folder, click Browee. |
| Merris #7                                    | Bosen                                                             |
|                                              |                                                                   |
|                                              |                                                                   |
|                                              |                                                                   |
|                                              | 6                                                                 |
|                                              |                                                                   |

Review the installation settings and click Install.

| Setup                                                                          |                    |                  |        |
|--------------------------------------------------------------------------------|--------------------|------------------|--------|
| Ready to Install<br>Setup is now ready to begin installing Micros<br>computer. | e7 3.0 MR3 EAI     | ME 2 on your     | Ð      |
| Click Install to continue with the installation,<br>change any settings.       | or click Back if y | ou want to revie | w or   |
| Destination location:<br>C:\Program Files\Micros                               |                    |                  | 2      |
| Start Menu folder:<br>Micros e7                                                |                    |                  |        |
| Additional tasks:<br>Remote control<br>Athena Remote Control                   |                    |                  |        |
|                                                                                | 7                  |                  |        |
|                                                                                | C Rack             | Install          | Cancel |
|                                                                                |                    | Install          | Cancer |

Please stand by while the Setup installs e7 on your computer

To complete your e7 installation please select "Yes, restart..." and "Finish".

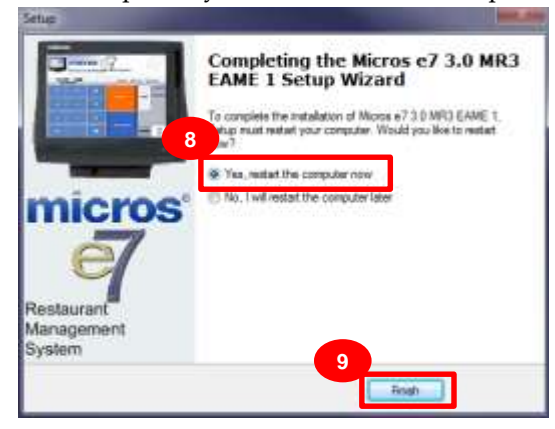

After a successful installation the PC presents the "e7 Network Identification" screen. Network identification must be defined at each individual workstation, handheld and at the Back-Office PC (*not required in case of an upgrade*).

**Network location ID:** The Location ID can be any string and is commonly the name of the restaurant. The Location ID must be spelled *exactly the same on all workstations and the PC and is case-sensitive*. If the Location ID does not match on a workstation (or PC), then the workstations will not be able to communicate!

| System |
|--------|
|        |
|        |
|        |
|        |

After the restart e7 will start automatically with an empty database and brings up the following message. Confirm with OK

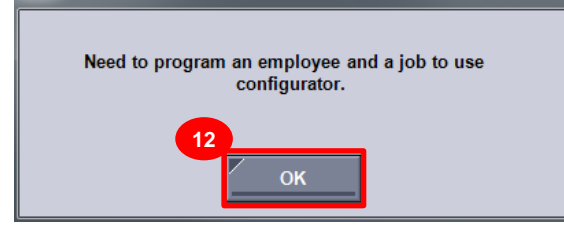

The user is requested to enable the "User Security" to encrypt user passwords.

| Restaured                                                           |                                                                                                 |                |                             |                | - # |       | 13 T                                   |
|---------------------------------------------------------------------|-------------------------------------------------------------------------------------------------|----------------|-----------------------------|----------------|-----|-------|----------------------------------------|
| General   Oppose   Des                                              | angenes   Taxes   Poster                                                                        | Tubes Larguage | Menu ] Gard Check Sure      | navy   Reports |     | 1 1/1 |                                        |
| Demo Mode                                                           |                                                                                                 |                |                             |                |     |       | Contrary Date                          |
| C to dama mode<br>Location                                          |                                                                                                 |                |                             |                |     |       | Start time<br>Dask day<br>Automatic EO |
| test [                                                              |                                                                                                 |                |                             |                |     |       | Stamore                                |
| Californie Display Me                                               | wage                                                                                            |                |                             |                |     |       | Ramm                                   |
| Minnage Aut                                                         |                                                                                                 |                |                             |                |     |       | Stat Time                              |
| Langinge                                                            |                                                                                                 |                |                             |                |     |       | Security                               |
| Default language                                                    | 크                                                                                               |                |                             |                |     |       | Enable Use                             |
| Colean<br>Fire coleanon<br>Paynel coleanon<br>Paynel file extrement | Comma     +       Tot     •       Comma     •       Comma     •       Tot     •       Tot     • | jour.          | Planet stulle care to<br>13 |                |     |       |                                        |

The user will be informed how to enable the User Security and has to confirm. This should be done exactly once at just one device in the e7 system.

| In stars code     Set 4       Loaden     Set 4       Loaden     Set 4       Loaden     Adres       Loaden     Adres       Casterne Diable Versage     Soot       Start Reproje     Soot       Data datase     Soot       Start Reproje     Soot       Data datase     Soot       Start Reproje     Soot       Datase     Soot       Payod datase     Ter                                                                                                    | Deme Mode            |        |   |                             |                                                    |                       |   | Barress    |
|----------------------------------------------------------------------------------------------------|----------------------|--------|---|-----------------------------|----------------------------------------------------|-----------------------|---|------------|
| couter 500 500 500 500 500 500 500 500 500 50                                                                                                    | in dama roode        |        |   |                             |                                                    |                       |   | Statisme   |
| an 1 Anne Anne Anne Anne Anne Anne Anne Ann                                                                                                    | reation              |        |   |                             |                                                    |                       |   | that day   |
| And December December 2 Annue 2 Annue                                                                                                    | init 🕴               |        |   |                             |                                                    |                       |   | Alstati    |
| Common Danley Mexangel Mexangel Mexange                                                                                                    | net [                |        |   |                             |                                                    |                       |   | Atum       |
| Narage let 5art 7<br>Angage<br>Stat largenge<br>Export Preventes<br>Denois<br>Prevent Animary Comments<br>The animary Comments<br>The animary Comm | Centerner Thurley Ve | ings . |   |                             |                                                    |                       |   | Ration     |
| Anguage South Registry Comments                                                                                                    | Verrage test         | -      | - |                             |                                                    |                       |   | Start Tree |
| Cristi tegono                                                                                                    | angalage .           |        |   |                             |                                                    |                       |   | Security   |
| Expon Parameters                                                                                                    | Defect language      | -      | + |                             |                                                    |                       |   | Entris     |
| Dairear Comma a)<br>Te animator Tra a)<br>Synth dairear Comma a)                                                                                                    | Export Parameters    |        | S |                             |                                                    |                       |   |            |
| To minimum Train and Train and Train                                                                                                    | Deleter              | Canna  |   |                             |                                                    |                       |   |            |
| Tayof delimiter (carrow                                                                                                    | The antenness        | Tat    | - | -                           |                                                    |                       |   |            |
| Teach the sense of the sense of                                                                                                    | Payout cislonitar    | Conne  | + | 1mm                         |                                                    |                       | 1 |            |
| Tel 22 Una Configurator - Residences Force - General Inh to<br>scalab same society.<br>This should be force and forces of 1 mode.                                                                                                    | Payof Ila astansor   | Tel    | - | Dia Certigore<br>This store | ter - Residenter Form - Ga<br>mable user security. | rund tals to<br>Teods |   |            |

#### The user hast to click the button "Enable User Security"

| teres ( Castania   Des | ingtoni   Taana   Polong   Taana   Language   Henn   Guint Chern Ruimmy   Haards                                | the state of the state of the s |
|------------------------|----------------------------------------------------------------------------------------------------|----------------------------------------------------------------------------------------------------|
| Daving Milda           |                                                                                                    | Deserves Dates                                                                                                    |
| T is skern roote       |                                                                                                    | Shar Sine (1) 32 All -                                                                                                    |
| last 7                 |                                                                                                    | Int in North S                                                                                                    |
| tine1 T                |                                                                                                    | Concession of the local division of the local division of the loca |
| Ubusque tant           | inge                                                                                                    | Bartine U.M.M                                                                                                    |
| Delad beginger         | 3                                                                                                    | 15 Binnin User Secury                                                                                                    |
| Denne .                |                                                                                                    |                                                                                                    |
| Paget minute           | Terra 1                                                                                                    |                                                                                                    |
| Parel ils street       | Per di la constanza di la constanza di la constanza di la constanza di la constanza di la constanza di la const |                                                                                                    |

#### The user has to confirm a second time

| General Date         | contere   Taxes   Perring   Talifie                                                                            | Lampage   Name   Grant Chart | Summery [ Reports ]            | and and a second second second second second second second second second second second second second second se |           |   |
|----------------------|----------------------------------------------------------------------------------------------------|------------------------------|--------------------------------|----------------------------------------------------------------------------------------------------|-----------|---|
| Secologe             |                                                                                                    |                              |                                | Resident Date                                                                                                  |           |   |
| The dates much       |                                                                                                    |                              |                                | Tertine                                                                                                    | 00.00.000 | 3 |
| Louise .             |                                                                                                    |                              |                                | . Not be                                                                                                    | TLm/rey   | + |
| test (*              |                                                                                                    |                              |                                | Automatic CO                                                                                                   |           |   |
| Area T               |                                                                                                    |                              |                                | <b>Bellerando</b>                                                                                              | -         |   |
| Collector Display Ma | and a second second second second second second second second second second second second second second second |                              |                                | Bar at                                                                                                    |           |   |
| Manyage Set 1        |                                                                                                    |                              |                                | Start Tree                                                                                                    | 12.00.001 |   |
| Language             |                                                                                                    |                              |                                | Seat                                                                                                    |           |   |
| Datastiacpospe [     |                                                                                                    |                              |                                | Elujois the                                                                                                    | Sectory C |   |
| Econt Pennetain      |                                                                                                    |                              |                                |                                                                                                    |           |   |
| Desvie               | Carna +                                                                                                    |                              |                                |                                                                                                    |           |   |
| The order or         | 14                                                                                                    |                              | Frank Line Security            |                                                                                                    |           |   |
| Payod Money          | Carma +                                                                                                    |                              | Date of States and             | MARKEN STREET                                                                                                  |           |   |
| Payed Strategies.    | 14 4                                                                                                    |                              | This specific will provide and | to set an unity to the com-                                                                                    |           |   |
|                      |                                                                                                    |                              | 16                             |                                                                                                    |           |   |
|                      |                                                                                                    |                              | 10                             |                                                                                                    |           |   |

An encryption key will be generated and existing user password will be encrypted.

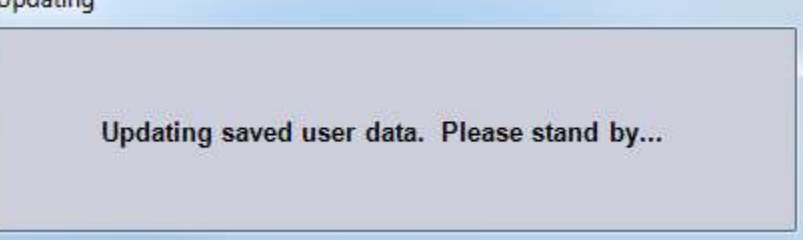

Once e7 has successfully generated the encryption key and encrypted the user passwords the button "Enable User Security" is greyed-out.

| 🕎 Restaurd 🔫                                                                              |                     | - M III +              | - E                   |           |     |
|-------------------------------------------------------------------------------------------|---------------------|------------------------|-----------------------|-----------|-----|
| Germent   Diplaces   Descriptions   Yauron   Hanting   Tatters   Language   Hones   Hanti | Dest Summer   Aures | and you have been been | J                     |           |     |
| Dans Mole                                                                                 |                     |                        | Reserves Date         |           |     |
| T is derive tools                                                                         |                     |                        | Startine<br>Start day | 02:00 AM  | - + |
| Line 3<br>Castores Degree Message                                                         |                     |                        | Automatic ECO         | _         |     |
| Munapetar                                                                                 |                     |                        | Dat Time<br>Decem     | 10:00:460 |     |
| Exhad begage (                                                                            |                     |                        | 1                     | 100       |     |
| Denne (Lenne 4)<br>Pre-menen (La 2)<br>Presidente (Lenna 4)<br>Report Navastana (Len      |                     |                        |                       |           |     |

In case of new installation you can now restore a database. Please refer to the section "Backup and Restore a Database" for a detailed instruction.

#### CAL-Server Installation for Workstation 4LX / 5 / 5A (Windows CE)

The following steps are only required for an initial installation. In case of an upgrade the workstations will be updated automatically.

On the workstation Start the CAL-Client (2 options):

- Reboot the workstation whereby the CAL starts automatically
- At the workstation go to Start>Programs>CAL> and click "Reconfigure CAL"

*Note: If the network is not connected the message "Network not connected – Please reconnect" appears. Confirm with OK and establish a network connection.* 

The CAL-Client scans the network to find a CAL-Server. Please standby.

| MICROS CAL Busy                     |
|-------------------------------------|
| Obtaining List of Available Servers |
|                                     |
| Commune Commentioner                |
|                                     |
| Jearch in Ig                        |
|                                     |
|                                     |

The "PC Name" of e7 Back-Office PC hosting the CAL-Server will appear in the "Available Servers" field. Select your PC by clicking on the entry. Then Click "Next".

| r | 1ICROS CAL - Se    | lect | t CAL Ser | ver    |   |
|---|--------------------|------|-----------|--------|---|
| I | Server Name:       | ez   | 7 PC      |        |   |
| I | Server IP/URL :    | 17   | 2.28.102. | 121    |   |
| I | POS Type:          | M    | ICROS e7  |        | - |
| I | CAL Enabled:       |      |           |        |   |
|   | Available Servers: |      |           |        |   |
|   | 1 ver Name         |      | POS       | Туре   |   |
| I | e7 PC              |      | MICI      | ROS e7 |   |
| I |                    |      |           |        |   |
| I |                    |      |           |        |   |
|   |                    |      |           |        |   |
| l |                    |      |           |        |   |
|   |                    |      | 2         |        |   |

Depending on your network configuration, **DHCP or Static IP**, set the parameter appropriately:

- <u>DHCP</u>: Enable the option "Automatic DHCP Configuration"
- <u>Static IP</u>: Disable the option "Automatic DHCP Configuration" and enter the IP Address, Net Mask and Default Gateway.

| MICKOS DAL - Sel                                                                         | lect WS (dontity                                                                       |                                   |    | MEEROS CAL - Selo                                                                            | t ws identity                                                              |                                     |
|------------------------------------------------------------------------------------------|----------------------------------------------------------------------------------------|-----------------------------------|----|----------------------------------------------------------------------------------------------|----------------------------------------------------------------------------|-------------------------------------|
| Workstatum Ade<br>UNS homes<br>UNACOTESE<br>Set Frideric<br>Bet Gaberosys<br>Satematic B | nuiy<br>A24X<br>129 05 100 A1<br>cen cen cen ten U<br>129 05 100 050<br>100 05 100 050 | Diet Poter<br>to Infat - Woldster | 35 | Weeks to the other<br>UWS Name:<br>IP Address:<br>No. Make<br>Def. Skitsware<br>Skitsmäde DH | esek<br>1727es 1027.1<br>268.268 262.0<br>172.20.100.260<br>C. Confeirator | Root Podut<br>In Total on emistrian |
| Und Name                                                                                 | IP Astr                                                                                | Dr.Kef Del Product                |    | Web Name                                                                                     | P ALC                                                                      | Marie 7 Def Product                 |
| 4                                                                                        | 5242                                                                                   | Cartos                            |    | 4                                                                                            | Sav                                                                        | Bancal                              |

The CAL will automatically update the workstation with the recent software.

After a successful installation the workstation presents the "e7 Network Identification" screen. The network identification must be defined at each individual workstation (*not required in case of an upgrade*).

- **Workstation number:** Insert an appropriate workstation number from 1 to 6. Each number may assign once!
- **Network location ID:** The Location ID can be any string and is commonly the name of the restaurant. The Location ID is case sensitive and must be spelled exactly the same on all workstations and the PC. If the Location ID does not match on a workstation (or PC), then the workstations will not be able to communicate!

| e7 Network Identificat                    | tion |                                    |                                                            |
|-------------------------------------------|------|------------------------------------|------------------------------------------------------------|
| micros                                    | 7    | Restaurant<br>Management<br>System |                                                            |
| Workstation number<br>Network location ID | 5    | 6                                  | Need to program an employee and a job to use configurator. |
|                                           |      | Ok                                 | р<br>рк                                                    |

| Deserve   Chlorone   Des | orgades   Table | e [Pomeg] | Tabled [ Languag | e   Menur   Gam | ed Deck Surena    | y Reports |  |             |
|--------------------------|-----------------|-----------|------------------|-----------------|-------------------|-----------|--|-------------|
| Demo Mode                |                 |           |                  |                 |                   |           |  | Custore Di  |
| (* 31 diens mode         |                 |           |                  |                 |                   |           |  | Stat time   |
| Location                 | _               |           |                  |                 |                   |           |  | Diad day    |
| test [                   |                 |           | _                |                 |                   |           |  | Automatic E |
| im1                      |                 |           |                  |                 |                   |           |  | Stanuar     |
| Californer Display Me    | izegé :         |           |                  |                 |                   |           |  | Ramin       |
| Meenings And             |                 |           |                  |                 |                   |           |  | Star Tene   |
| Langinge                 |                 |           |                  |                 |                   |           |  | Security    |
| Default language         |                 | 2         |                  |                 |                   |           |  | Enable U    |
| Export Patameters        |                 | -10       |                  |                 |                   |           |  |             |
| Deleter                  | Commé           | +         |                  |                 |                   |           |  |             |
| Fire exherings:          | Tet             | *         | -                |                 |                   |           |  |             |
| Paynit deletas           | Conera          |           | feer.            |                 |                   |           |  |             |
| Payof file extension     | Tel             | *         |                  |                 |                   |           |  |             |
|                          |                 |           |                  | Pinner          | mathie sour setse | eyi .     |  |             |
|                          |                 |           |                  |                 |                   |           |  |             |
|                          |                 |           |                  |                 | the second of     |           |  |             |
|                          |                 |           |                  |                 | - 66              |           |  |             |

The user is requested to enable the "User Security" to encrypt user passwords.

The use will be informed how to enable the User Security and has to confirm. This should be done exactly once at just one device in the e7 system.

| Owner LOwner L Par                                            | man I Tim                      | a Duties | Tatter   Language   Mar                   | I Court faut Summe                                                      | (must)                 | <br>                        |
|---------------------------------------------------------------|--------------------------------|----------|-------------------------------------------|-------------------------------------------------------------------------|------------------------|-----------------------------|
| Dame Moda                                                     | A constraints                  |          | ( reserve i conduction i sea              | a l'iner cres series                                                    | () estimately          | Burrers Cela                |
| F in store rook<br>Location                                   |                                |          |                                           |                                                                         |                        | <br>Start time<br>Start day |
| Sect. 7                                                       |                                |          |                                           |                                                                         |                        | Altonate 200                |
| Casterior Display Ve                                          | 1112                           |          |                                           |                                                                         |                        | Rate                        |
| Manage test                                                   |                                | -        |                                           |                                                                         |                        | Start Time<br>Security      |
| Extent language                                               |                                | -        |                                           |                                                                         |                        | Endle Unit                  |
| Dalense<br>Ple antener<br>Payell dalense<br>Payel la atteneer | Carena<br>Tat<br>Carena<br>Tel | 21212    | Trep<br>Has Configure<br>This store<br>10 | er - Restauren Fore - G<br>eaddo sant aucurty<br>He does energy occu at | werd idt to<br>1 node. |                             |

<u>Please Note</u>: In case the "User Security" already has been enabled at a different device in the system, please do not enable the "User Security" again, it just required once at one device. To retrieve the database from the PC open the right drop-down box and click on "Retrieve the Database" (*not required in case of an upgrade*).

| Gemo Mode                           | criptors : Taxins | ( Horning Linebook ) can | guage   menu   cce | Business Date              | summary [  | ÷ | Refesh Form                       |
|-------------------------------------|-------------------|--------------------------|--------------------|----------------------------|------------|---|-----------------------------------|
| 🛛 in demo mode                      |                   |                          |                    | Start time                 | 03:00 AM   | 2 | Next Input Method                 |
| Location                            | 1ICROS p7         |                          |                    | Start day<br>Automatic EOD | Monday     | 1 | Backup the Database               |
| Line 2 E                            | AME - DEMO V      | 2.8                      |                    | Autoremetrice<br>Run on    | End of Day | 4 | Import and Append to Database     |
| Message text                        | MICRO             | Ś                        |                    | Start Time                 | 04:00 AM   | 4 | Import Entire Database Table      |
| Default language                    | inglish           | •                        |                    |                            |            |   | Export the Database               |
| Detimiter                           | Comma             | •                        |                    |                            |            |   | Restore the Database              |
| File extension<br>Payroll delimiter | Tit               | -                        |                    |                            |            |   | Clear All Totals                  |
| Payroll file extension              | Tit               | -                        |                    |                            |            | 8 | Clear Totals for This Workstation |
|                                     |                   |                          |                    |                            |            |   | Network Identification            |
|                                     |                   |                          |                    |                            |            | - | Fetnese the Database              |

Click "Refresh Form". The installation is now completed.

#### CAL-Server Installation for Workstation 5A (POSReady2009)

Connect an USB keyboard and switch on the workstation.

Starting the workstation for the first time will automatically start the "Window XP Professional Setup" that guides the user to the Windows setup procedure.

If you want to use USB thumb drive for database and journal backups it's mandatory to assign the drive letter "D" to the USB thumb drive.

- On the Windows Desktop do a right-mouse click on the "**My Computer**" icon and click on "**Manage**".
- The Computer Management window will open. Click on Disk Management.
- On the right side select the USB thumb drive and do a right-mouse click and select "Change Drive Letter and Path..."
- Click on "Change". Enable "Assign the following drive letter" and select "D".
- Click "OK to save the changes.

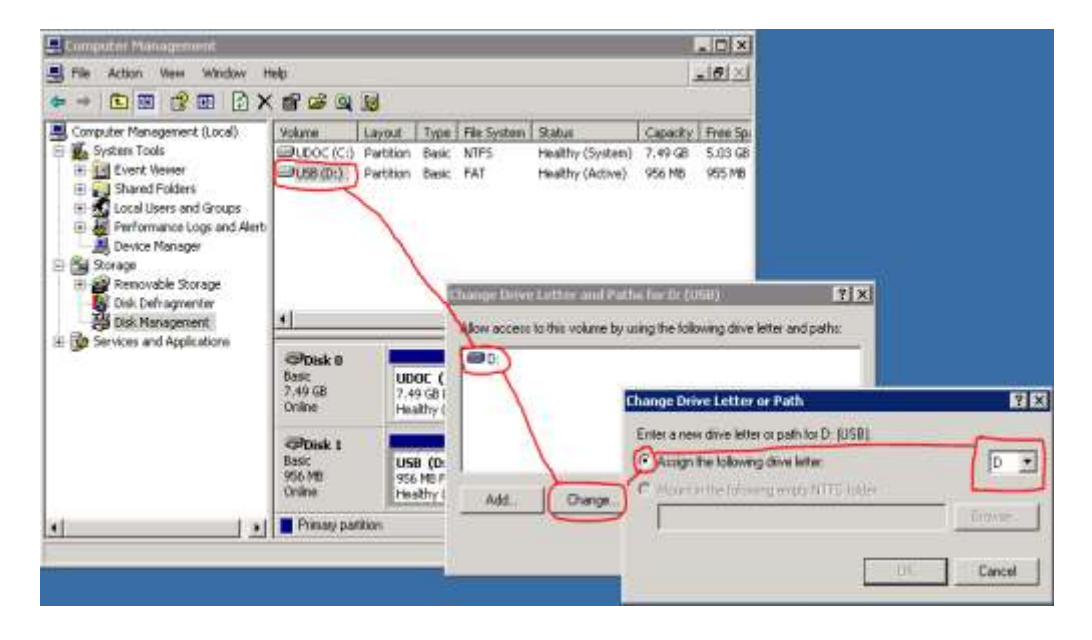

Install the CAL (Client Application Loader)

- On the Desktop double click the "My Computer" icon and run the "setup.exe" located under C:\B\Win32 CAL Client v101\
- After the installation of the CAL the workstation reboots and starts the CAL.

*Note: If the network is not connected the message "Network not connected – Please reconnect" appears. Confirm with OK and establish a network connection.* 

The CAL-Client scans the network to discover a CAL-Server. Please standby.

| MICROS CAL Busy                     |
|-------------------------------------|
| Obtaining List of Available Servers |
|                                     |
|                                     |
|                                     |
|                                     |
| Current Operation:                  |
| Searching                           |
|                                     |
|                                     |

The "PC Name" of e7 Back-Office PC hosting the CAL-Server will appear in the "Available Servers" field. Select your PC by clicking on the entry. Then Click "Next".

| MICROS CAL - Se    | lect | t CAL Serv | er    |   |
|--------------------|------|------------|-------|---|
| Server Name:       | e    | 7 PC       |       |   |
| Server IP/URL :    | 17   | 2.28.102.1 | 21    |   |
| POS Type:          | MI   | ICROS e7   |       | - |
| CAL Enabled:       |      |            |       |   |
| Available Servers: |      |            |       |   |
| Server Name        |      | POS T      | Vne   |   |
| Loon of Addition   | _    | 1001       | 700   | 1 |
| e7 PC              |      | MICR       | OS e7 | M |
| e7 PC              |      | MICR       | OS e7 |   |
| e7 PC              |      | MICR       | OS e7 |   |
| e7 PC              |      | MICR       | OS e7 |   |
| e7 PC              |      | MICR       | OS e7 | 2 |

Depending on your network configuration, **DHCP or Static IP**, set the parameter appropriately:

- <u>DHCP</u>: Enable the option "Automatic DHCP Configuration"
- <u>Static IP</u>: Disable the option "Automatic DHCP Configuration" and enter the IP Address, Net Mask and Default Gateway.

| MICKOS DAL - Select WS Identity                                                                            |                                         | MUROS CAL - SK                                       | oct WS Identity                                                        |                                   |
|----------------------------------------------------------------------------------------------------|-----------------------------------------|------------------------------------------------------|------------------------------------------------------------------------|-----------------------------------|
| Workstation Monisty<br>JWS.tranec 4242                                                                     |                                         | Workstation Dia<br>UWS Name:                         | ntity                                                                  | 3b                                |
| Unabelieve (2017-2010)<br>Methods (conicos color)<br>Det Generaty (2017-2010)<br>Subtrate (1109 Companyan) | Salect Product<br>a brotation<br>Salect | P Address<br>fre. Male<br>bof Solover<br>Referrate D | 1/226-002.1<br>268.269-262.0<br>1/226-000.260<br>H. f. Ganfol, Gator [ | stort Podet<br>In Intel on entity |
| Availabile Manastration I ide<br>Unes Manas III Accor (2001                                                | of Det Product                          | Available Workstat<br>8795 Name                      | かした<br>DP AU2                                                          | Mar Def Proto                     |
| 4                                                                                                    |                                         |                                                      |                                                                        |                                   |
| Suite Ca                                                                                                   | reel                                    |                                                      | Sav                                                                    | Bancal                            |

The CAL will automatically update the workstation with the recent software.

After a successful installation the workstation presents the "e7 Network Identification" screen. The network identification must be defined at each individual workstation (*not required in case of an upgrade*).

- Workstation number: Insert an appropriate workstation number from 1 to 6. Each number may assign once!
- Network location ID: The Location ID can be any string and is commonly the name of the restaurant. The Location ID is case sensitive and must be spelled exactly the same on all workstations and the PC. If the Location ID does not match on a workstation (or PC), then the workstations will not be able to communicate!

| e7 Network Identificatio | m |                                    |                                                            |
|--------------------------|---|------------------------------------|------------------------------------------------------------|
| micros                   | 7 | Restaurant<br>Management<br>System |                                                            |
| Workstation number       |   | 6                                  | Need to program an employee and a job to use configurator. |
|                          |   | 06                                 | ок                                                         |

The user is requested to enable the "User Security" to encrypt user passwords.

| Restaured                  |                |           |                 |          | •       | <b>S</b> • |            |       | -    | * | -   |      | 13 T                  |
|----------------------------|----------------|-----------|-----------------|----------|---------|------------|------------|-------|------|---|-----|------|-----------------------|
| leninal Opposes   Des      | cignois   Tave | e (Pomeg) | Tables   Longos | q+   10+ | n ] Ger | et Diwok   | formary Re | (etc) | 2.57 |   | 111 | -000 |                       |
| Demo Mode                  |                |           |                 |          |         |            |            |       |      |   |     |      | Contrary Date         |
| F in dama mode<br>Location |                |           |                 |          |         |            |            |       |      |   |     |      | Stat time<br>Diat day |
| int T                      |                |           | _               |          |         |            |            |       |      |   |     |      | Automatic EO          |
| int [                      |                |           | _               |          |         |            |            |       |      |   |     |      | Stamore               |
| Californie Display Me      | izegé (        |           |                 |          |         |            |            |       |      |   |     |      | Ramon                 |
| Newage left                |                | -         |                 |          |         |            |            |       |      |   |     |      | Star fee              |
| Langinge                   |                |           |                 |          |         |            |            |       |      |   |     |      | Security              |
| Default lenguisge          |                |           |                 |          |         |            |            |       |      |   |     |      | Enable Use            |
| Export Patenetws           |                | -76       |                 |          |         |            |            |       |      |   |     |      |                       |
| Deletite                   | Conne          | +         |                 |          |         |            |            |       |      |   |     | _    |                       |
| Fire extension:            | Tid            | +         | 1.1             |          |         |            |            |       | 100  |   |     |      |                       |
| Payrol deletas             | Conna          |           | first.          |          |         |            |            |       | 1    |   |     |      |                       |
| Payor file extension       | Tel            | *         |                 |          |         |            |            |       |      |   |     |      |                       |
|                            |                |           |                 | •        |         | ot         | r secolty  |       |      |   |     |      |                       |

The use will be informed how to enable the User Security and has to confirm. This should be done exactly once at just one device in the e7 system.

| Cerre Mode            |          |                |                                                                      | 6.000      |
|-----------------------|----------|----------------|----------------------------------------------------------------------|------------|
| in darm roode         |          |                |                                                                      | Statism    |
| Location              |          |                |                                                                      | Dat da     |
| inct [                | 8        |                |                                                                      | Albitub    |
| m2 [                  |          |                |                                                                      | Arms       |
| Destanter Theoday Vie | 11434    |                |                                                                      | <br>Ration |
| Annage inst           |          |                |                                                                      | Sat 1n     |
| angaige .             |          |                |                                                                      | Security   |
| Default languing4     |          |                |                                                                      | Endle      |
| Explort Parameters    |          |                |                                                                      |            |
| Deleter               | Carena + |                |                                                                      |            |
| 'le antenner          | Tet +    |                |                                                                      |            |
| Payout cislonian      | Conne +  | Ire            |                                                                      |            |
| Payod the astancion   | fred +1  |                | N                                                                    |            |
|                       | -        | This should be | An aner reactly.<br>No aner reactly.<br>Ions exactly into at 1 rods. |            |

<u>Please Note</u>: If the "User Security" already has been enabled at a different device in the system please do not enable the "User Security" again, it just required once at one device.

To retrieve the database from the PC open the right drop-down box and click on "Retrieve the Database" (*not required in case of an upgrade*).

| General   Options   Des<br>Demo Mode | criptors   Taxes   Pr | osting   Tables   Lang: | age   Menu   Credit Cards<br>Bu | Guest Check            | Summary [  | \$ | Refresh Form                      |  |
|--------------------------------------|-----------------------|-------------------------|---------------------------------|------------------------|------------|----|-----------------------------------|--|
| 🗟 in demo mode                       |                       |                         | Sta                             | ert time               | [03:00 AM  | 2  | Next Input Method                 |  |
| Location<br>Line 1                   | ICROS p7              |                         | Sti                             | irt day<br>Iomatic EOD | Monday     |    | Backup the Database               |  |
| Line 2 E                             | AME - DEMO V2.8       | _                       | Au<br>Bu                        | lotra lotra            | End of Day | 4  | Import and Append to Database     |  |
| Message text                         | MICROS                |                         | St                              | art Tima               | 04:00 AM   | 4  | Import Entire Database Table      |  |
| Default language                     | nglish 💌              |                         |                                 |                        |            | •  | Export the Database               |  |
| Export Parameters<br>Dešmiter        | Comma                 | -                       |                                 |                        |            | 1  | Restore the Database              |  |
| File extension                       | Tut                   | 1                       |                                 |                        |            | -  | Clear All Totals                  |  |
| Payroll file extension               | Tut .                 | -                       |                                 |                        |            | 8  | Clear Totals for This Workstation |  |
|                                      |                       |                         |                                 |                        |            |    | Network Identification            |  |
|                                      |                       |                         |                                 |                        |            | 4  | Retrieve the Database             |  |

Click "Refresh Form". The installation is now completed.

42

### Handheld Terminal Installation

For the time being a CAL-Server Installation procedure is not available.

To install the handheld software, please refer to the section "Standalone Installation"

## **Standalone Installation**

#### **Preliminary for Windows CE Workstations**

Copy the "**Oracle Hospitality e7 Point-of-Sale Version a.b.c.d.EAME.zip**" on your e7 PC where a.b.c.d represents a wildcard for the version number (a=main version, b=minor version, c=Revision, d=build), i.e. "Oracle Hospitality e7 Point-of-Sale Version 4.1.0.11.EMEA.zip". Extract the zip-file to a temporary folder on your PC.

Browse to the folder where the files have been extracted in the previous step. Open the folder "...\Oracle Hospitality e7 Point-of-Sale Version a.b.c.d.EAME\Standalone Installation\" and you will find the following folders:

- \mTablet-R-Series
- \WebDT430
- \WS4LX
- \WS5
- \WS5A-CE
- \WS5A-POSREADY

Copy the relevant folder(s) to an USB stick.

Insert the USB stick to the USB port as indicated below (red framed):

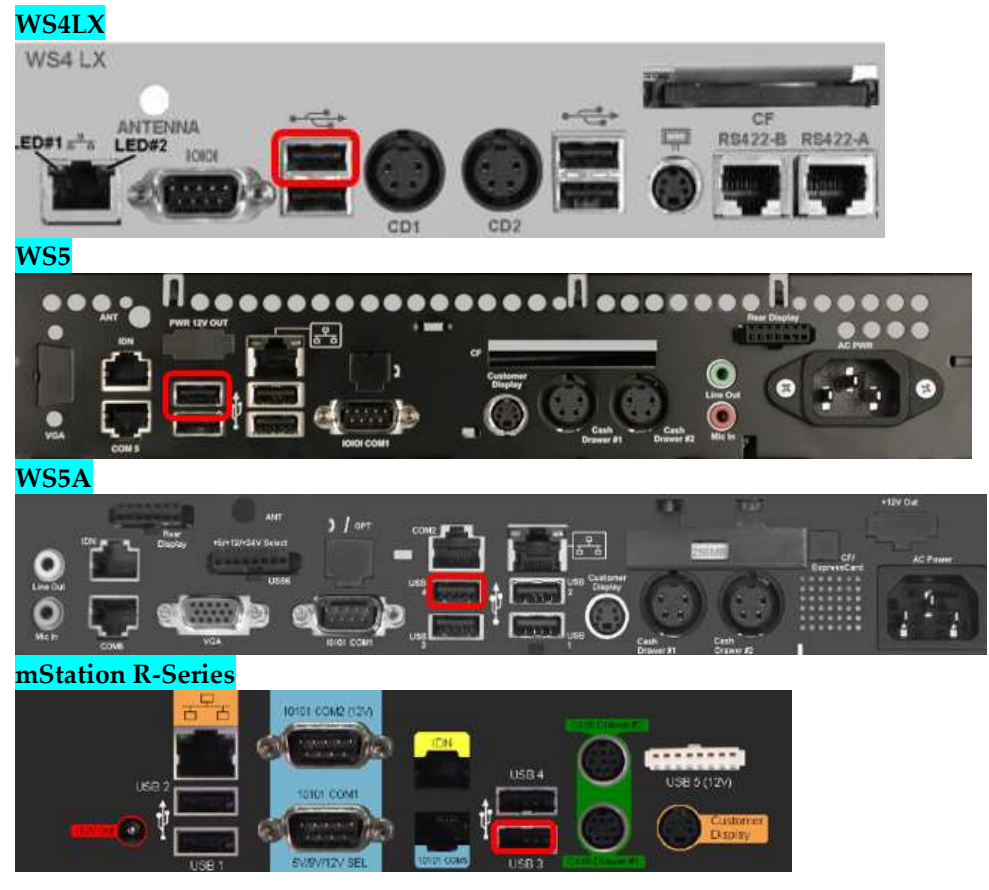

#### Workstation Standalone Installation – Windows CE

Switch-on the workstation. In case of an upgrade e7 starts up. Please exit the e7 application.

If the CAL Client starts and scans the network please wait until completed an then disable the CAL Client as follows; if not please proceed with step 3.

| MICROS CAL Busy                     |
|-------------------------------------|
| Obtaining List of Available Servers |
|                                     |
|                                     |
|                                     |
|                                     |
| Current Operation:                  |
| Searching                           |
|                                     |
|                                     |
|                                     |

The CAL-Client scans the network to find a CAL-Server. Please standby.

Untick the "CAL Enabled" option and click "Next". The MICROS CAL window will disappear and the workstation shows the Windows desktop (*not required in case of an upgrade*).

| Server Name:      | CC LAL Server | - |  |
|-------------------|---------------|---|--|
| Sarver IP/URL :   |               | - |  |
| POS Type:         |               |   |  |
| CAL Enabled:      |               |   |  |
| Available Servers |               | - |  |
| Courses blasses   | DOS Topp      |   |  |
| Set Pet Rolling   | Press Pipes   |   |  |
| Se ne rat le      |               |   |  |

Open **Windows Explorer** on the Workstation (Start > Programs > Windows Explorer). Alternatively click on the icon **"My Device"** 

The USB thumb drive will appear in the Explorer as **USBDISK or Hard Disk**. Double click the drive.

#### Install the PLATFORM Update:

Depending on your type of workstation open the folder mTablet-R-Series, WS5A, WS5 or WS4LX. Then open the folder "**1\_EngPlatform**" and run the "StandAloneInstall.exe". The workstation will reboot once the installation is completed. If the folder is empty, please proceed with the next step.

#### Install the CAL Update:

Depending on your type of workstation open the folder mTablet-R-Series, WS5A, WS5 or WS4LX. Then open the folder "**2\_McrsCAL**" and run the "StandAloneInstall.exe". The workstation will reboot once the installation is completed. If the folder is empty, please proceed with the next step.

#### Install the **BIOS Update**:

Depending on your type of workstation open the folder mTablet-R-Series, WS5A, WS5 or WS4LX. Then open the folder "**3\_Bios**" and run the "StandAloneInstall.exe". After the installation the workstation will reboot. The workstation will reboot once the installation is completed. If the folder is empty, please proceed with the next step.

#### Install the e7 Software:

Depending on your type of workstation open the folder mTablet R-Series, WS5A, WS5 or WS4LX. Then open the folder "**4\_e7**" and run the "StandAloneInstall.exe". The workstation will reboot once the installation is completed.

*Note: When installing e7 on an <u>mTablet</u> please set the display to landscape orientation during the installation process.* 

Note: In case the version to install is equal or below the version currently installed on the workstation, a blue screen appears for a short moment and the installation process will be stopped. In such a case continue with the next step.

After a successful installation the workstation presents the "e7 Network Identification" screen. The network identification must be defined at each individual workstation (*not required in case of an upgrade*).

- Workstation number: Insert an appropriate workstation number from 1 to 6. Each number may assign once!
- Network location ID: The Location ID can be any string and is commonly the name of the restaurant. The Location ID is case sensitive and must be spelled exactly the same on all workstations and the PC. If the Location ID does not match on a workstation (or PC), then the workstations will not be able to communicate!

Confirm with "OK" will start the e7 application with an empty database.

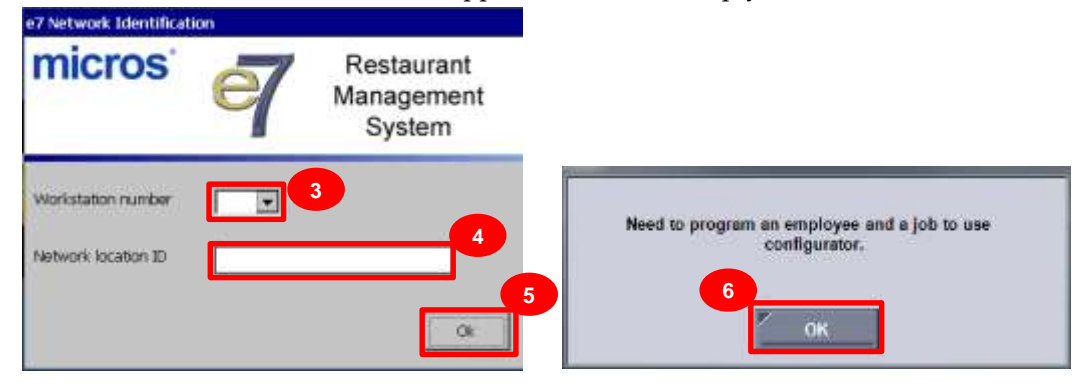

The user is requested to enable the "User Security" to encrypt user passwords.

| Restaured                                                             |                              |         |                  | -          | 1            |                  | - | ** |                          |
|-----------------------------------------------------------------------|------------------------------|---------|------------------|------------|--------------|------------------|---|----|--------------------------|
| General Opposes   Des                                                 | cignos   Taxe                | (Pomeg) | Tables   Lorquig | Menu ] Die | est Check Ro | remary   Reports | - |    | in the second            |
| Demo Mode                                                             |                              |         |                  | an an seo  | Recontracts  | ni overseritee   |   |    | Busmers Data             |
| F In dama mode<br>Location                                            |                              |         |                  |            |              |                  |   |    | Shart turns<br>Deart day |
| Law 1                                                                 | stage                        |         |                  |            |              |                  |   |    | Advirum too              |
| Message test: [7<br>Langinge                                          |                              |         |                  |            |              |                  |   |    | Star Time<br>Security    |
| Default lenguage                                                      |                              | 3       |                  |            |              |                  |   |    | Enoble User 1            |
| Deletare<br>Free schenken<br>Paynel celetate<br>Paynel file extension | Comma<br>Tor<br>Comma<br>Tor | * * *   | low.             | Passe      | natio con    | unally!          |   |    |                          |

The use will be informed how to enable the User Security and has to confirm. This should be done exactly once at just one device in the e7 system.

| Cerre Mode                  |       |   |               |                                                                               |                  | <br>Barnes De           |
|-----------------------------|-------|---|---------------|-------------------------------------------------------------------------------|------------------|-------------------------|
| l' in darm roode<br>Locator |       |   |               |                                                                               |                  | Start time<br>Start day |
| Det [                       |       |   |               |                                                                               |                  | Alatatica               |
| int [                       |       | _ |               |                                                                               |                  | Atunan                  |
| Centerner Display Me        | enege | - |               |                                                                               |                  | <br>Rates               |
| Versege ted.   <br>Language |       |   |               |                                                                               |                  | San Time<br>Security    |
| Export Parameters           |       | - |               |                                                                               |                  | Endle Un                |
| Deletter                    | Canna | 3 |               |                                                                               |                  |                         |
| Te artestory                | Tat   |   |               |                                                                               |                  |                         |
| Payout chilmine             | Conne |   | fre           |                                                                               |                  |                         |
| Paynë file estendor         | Tel   | 3 | Das Configure | er Stringerer Fore Gamme<br>endde over moarty<br>It is dens enerfy sets at to | d Marta<br>ride. |                         |

<u>Please Note</u>: In case the "User Security" already has been enabled at a different device in the system, please do not enable the "User Security" again, it just required once at one device.

The user hast to click the button "Enable User Security"

|                     | endered (and | e   rosed   rameira | Berball search rate | to Check Brokenik   44 | and); |   |               |            |      |
|---------------------|--------------|---------------------|---------------------|------------------------|-------|---|---------------|------------|------|
| Darring Mal-ga      |              |                     |                     |                        |       |   | Deserves Date |            | _    |
| T is skern roote    |              |                     |                     |                        |       |   | She sea       | RE-INF-AAA |      |
| Louise .            |              |                     |                     |                        |       |   | int in        | Sunday     | -    |
| liet j              |              |                     |                     |                        |       |   | Amount \$50   |            |      |
| tine1 ]             |              |                     |                     |                        |       |   | Concession.   | 1          |      |
| Continue Display In | tring.       |                     |                     |                        |       |   | there in      | -          | _    |
| Obsidge taxt        | 0            | -                   |                     |                        |       | - | the Dea       | U III AM   | . +1 |
| Legende             |              |                     |                     |                        |       | 0 | Density .     | 5.41       |      |
| Delad wepage        | -            | 4                   |                     |                        |       |   | Tankin User S | ion the    |      |
| Dami Faterates      |              | 27                  |                     |                        |       |   |               |            |      |
| Dame.               | Serie        |                     |                     |                        |       |   |               |            |      |
| Fié estatuire       | 24           | +                   |                     |                        |       |   |               |            |      |
| Paget minute        | Campa        | -                   |                     |                        |       |   |               |            |      |
| Parel its stress    | 124          | -                   |                     |                        |       |   |               |            |      |

#### The user has to confirm a second time

| P deter mode     Ifter two gott and inclusion       Landlaw     Ifter two gott and inclusion       Landlaw     Ifter two gott and inclusion       Landlaw     Ifter two gott and inclusion       Landlaw     Ifter two gott and inclusion       Landlaw     Ifter two gott and inclusion       Landlaw     Ifter two gott and inclusion       Landlaw     Ifter two gott and inclusion       Landlaw     Ifter two gott and inclusion       Landlaw     Ifter two function       Statute     Ifter two function       The state and inclusion     Ifter two function       The state and inclusion     Ifter two function       The state and inclusion     Ifter two function       The state and inclusion     Ifter two function                                                                                                    | Printer state     Bartine     Quit aut       Lander     Bartine     Bartine     Bartine       Lander     Bartine     Bartine     Bartine       Lander     Bartine     Bartine     Bartine       Lander     Bartine     Bartine     Bartine       Lander     Bartine     Bartine     Bartine       Lander     Bartine     Bartine     Bartine       Lander     Bartine     Bartine     Bartine       Bartine     Bartine     Bartine     Bartine       Bartine     Bartine     Bartine     Bartine       Bartine     Bartine     Bartine     Bartine       Bartine     Bartine     Bartine     Bartine       Bartine     Bartine     Bartine     Bartine       Bartine     Bartine     Bartine     Bartine       Bartine     Bartine     Bartine     Bartine       Bartine     Bartine     Bartine     Bartine                                                                                                    | Desc-More            |             |                                      | Resident Date         |                      | _   |
|----------------------------------------------------------------------------------------------------|----------------------------------------------------------------------------------------------------|----------------------|-------------|--------------------------------------|-----------------------|----------------------|-----|
| Instance Index of Survey of Survey o                                                                                                    | Landow Saladia (Londow Saladia) (Londow Saladia) (Londow                                                                                                    | 1 date mobil         |             |                                      | Terrire               | 00 HE MIN            | - 3 |
| Ins 1 Amerika 000 Amerika 000                                                                                                    | Ins 1 Advanced by COL<br>Lange Data (COL<br>Sectored Data (Menage<br>Sectored Data (Menage<br>Secto                                                                                                    | ante.                |             |                                      | - 30 at 160           | TLMARY.              |     |
| Local     Notice       Dataset State State     Notice       Dataset State State State     No       Dataset State State State     No       Dataset State State State     No       Dataset State State State State State     No       Dataset State State State State State     No       Dataset State State State State State State     No       Dataset State State State State State     No       Dataset State State State State State State     No                                                                                                    | Seal Re et Re et Re et Rester Stratege Rester Rester Reste                                                                                                    | irs1                 |             |                                      | Automatic 2000        |                      |     |
| Category Data Sectors and Sectors and Sect                                                                                                    | Satisfy Monage Review Satisfy Strange Review Satisfy Strange Review Satisfy Strange Review Satisfy Satisfy Sat                                                                                                    | U+#3                 |             |                                      | and the second second |                      |     |
| Tenegapi<br>Televite legende<br>Televite legende<br>Televite legende<br>Televite legende<br>Televite legende<br>Televite<br>Televite<br>Televi | Names of Second         Not Time (cm. no)           Lengage         Not Time (cm. no)           Device property         Not Time (cm. no)           Device property         Device property           Device property         No           Device property         Device property           Device property         No           Device property         No           Device property         No           Device property         No                                                                                                    | Collector Siliplay M | neede       |                                      | That an               | in the second second |     |
| Tengaga Intel Second Intel Second Intel Seco                                                                                                    | Langage Second<br>Tendel Second<br>Same Personal<br>Same Personal<br>Same Second<br>Same Second<br>Same Seco | operate (            |             |                                      | Stat Tree             | 112-08-0401          | -   |
| Taked Respondence of the second second secon                                                                                                    | Taken Ingenge a East the Incomp                                                                                                    | 1.arguega            |             |                                      | Seculty               |                      |     |
| Deen Plansteen<br>Deense (Carring 1)<br>Ta Adment (an )<br>Ta Adment (an )<br>Ta Adment (an )<br>Ta Adment (an )<br>Ta Adment (an )                                                                                                    | Dentification                                                                                                    | Datait largespr      |             |                                      | English that t        | aciety -             |     |
| Denser Carrier 1 Texadatari (a                                                                                                    | Televise Curran e                                                                                                    | Ecolori Persinataka  |             |                                      |                       |                      |     |
| The defaults (in a grant of the second second secon                                                                                                    | The solutions in a set of the solution in a set of the solution in a se                                                                                                    | Desvie               | Carrier (1) |                                      |                       |                      |     |
| Paral Advice Comp                                                                                                    |                                                                                                    | Tib scherute         | Ne 9        | Frank inter Security                 |                       |                      |     |
| Parent Statestare Statestare States                                                                                                    | Name Same 3                                                                                                    | Payot Monte          | Carros 2    | Personal second second second second | 1996221               |                      |     |
| And the second second sec                                                                                                    | Parel for interview for a                                                                                                    | Payof Strategies     | (iz 3)      | Coll. Cardinar?                      |                       |                      |     |

An encryption key will be generated and existing user password will be encrypted.

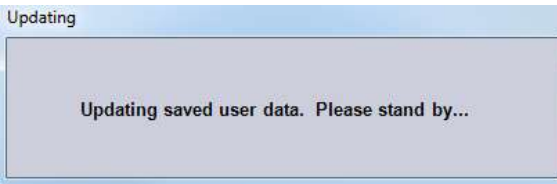

Once e7 has successfully generated the encryption key and encrypted the user passwords the button "Enable User Security" is greyed-out.

| General [Diplome] Do                                                      | autotion [Taxon [Hosting] Tattes ] Law | page   News   Hant Geck Summary   Paget | +1 <sup>-</sup> |                       |           |        |
|---------------------------------------------------------------------------|----------------------------------------|-----------------------------------------|-----------------|-----------------------|-----------|--------|
| Daries Mode                                                               |                                        |                                         |                 | Reserved Date         |           |        |
| T' h deta node<br>Legelon                                                 |                                        |                                         |                 | Stations<br>Start day | COLOG ANI | -<br>+ |
| Sale 2                                                                    | an super-                              |                                         |                 | Automatic ECO         | -         |        |
| Munagenie   <br>Largenje                                                  |                                        |                                         |                 | Stat Tree             | 10.05 AM  |        |
| Defail Sequep  <br>Expot Parateses                                        | 2                                      |                                         |                 | Comme to              |           |        |
| Daliryine<br>File antiphone<br>Papert Me antiphone<br>Papert Me antiphone | Denna 1<br>Na 1<br>Denna 1<br>Na 1     |                                         |                 |                       |           |        |

If the previously installed workstation is the first one in the e7 system, please refer to the section "Backup and Restore a Database" for a detailed instruction. Otherwise continue with the next step.

To retrieve the database from another device, open the right drop-down box and click on "Retrieve the Database".

| reneral   Options   Der                     | tcrutturs   Taxes   Posting   Tables   Language   Menu   Credit | Cards   Guest Check | Summary    | 🔹 Refeasil Form                   |
|---------------------------------------------|-----------------------------------------------------------------|---------------------|------------|-----------------------------------|
| Demo Mode                                   |                                                                 | Dusiness Date       |            | -91                               |
| P in damb mode                              |                                                                 | Start time          | MA.00.50   | Next Input Methop                 |
| Line 1 ji                                   | MCROS #                                                         | Automatic ECD       | Monday     | Eackup the Database               |
| Line 2                                      | SAME - DEMO V2.8                                                | Autorenorma         | End of Day | Import and Append to Database     |
| Customer Display Me                         | ntage                                                           | Run an              | 🖾 #1 we5   |                                   |
| Message text                                | MCROS                                                           | Start Time          | 04:00 AM   | Import Entire Database Table      |
| Default language                            | English                                                         |                     |            | Esport the Database               |
| Export Parametere                           |                                                                 |                     |            | Restore the Database              |
| Delemeter                                   | Comma                                                           |                     |            | Nettone the Database              |
| File automainm                              | Ta                                                              |                     |            | Clear All Totals                  |
| Payroll delamiter<br>Payroll file extension | Comma •                                                         |                     |            | Clear Totals for This Workstation |
|                                             | 100 24                                                          |                     |            |                                   |
|                                             |                                                                 |                     |            | Network Identification            |
|                                             |                                                                 |                     | 11         |                                   |

Click "Refresh Form". The installation is now completed.

#### Preliminary for POSReady2009 Workstations

Connect an USB keyboard and switch on the workstation.

Starting the workstation for the first time will automatically start the "Window XP Professional Setup" that guides the user to the Windows setup procedure.

Setup the Network (TCP/IP) according to your network.

If you want to use USB thumb drive for database and journal backups, it's mandatory to assign the drive letter "D" to the USB thumb drive.

- On the Windows Desktop do a right-mouse click on the "**My Computer**" icon and click on "**Manage**".
- The Computer Management window will open. Click on Disk Management.
- On the right side select the USB thumb drive and do a right-mouse click and select "Change Drive Letter and Path..."
- Click on "Change". Enable "Assign the following drive letter" and select "D".
- Click "OK to save the changes.

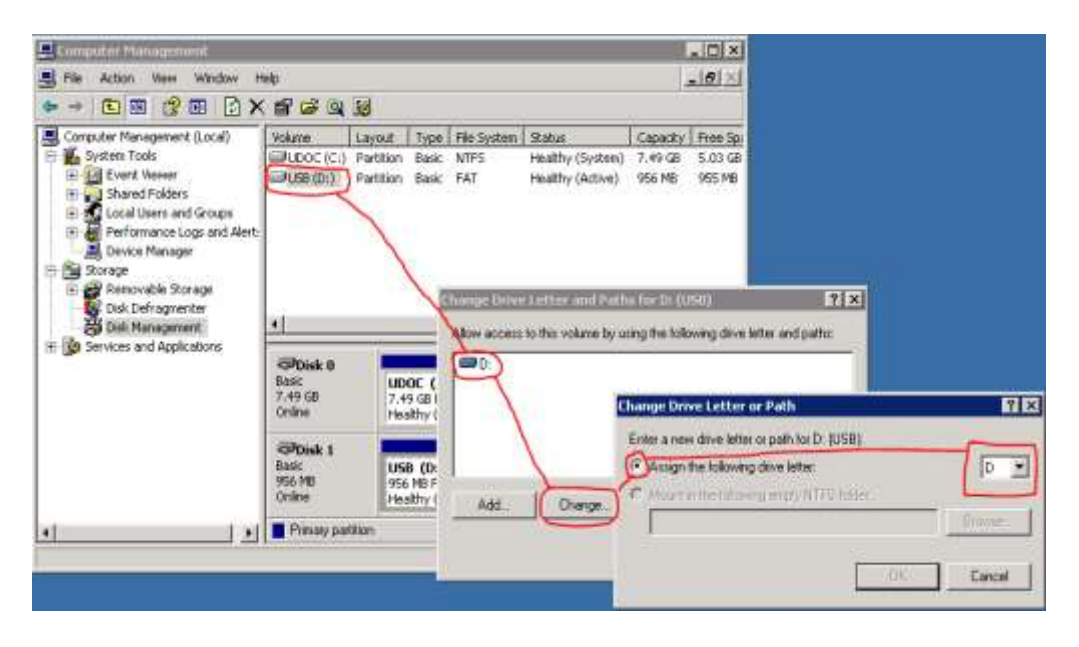

#### Workstation Standalone Setup - POSReady2009

Copy the "**Oracle Hospitality e7 Point-of-Sale Version a.b.c.d.EAME.zip**" on your e7 PC where a.b.c.d represents a wildcard for the version number (a=main version, b=minor version, c=Revision, d=build), i.e. "Oracle Hospitality e7 Point-of-Sale Version 4.1.0.11.EMEA.zip". Extract the zip-file to a temporary folder on your PC.

Browse to the folder where the files have been extracted in the previous step. Open the folder "...\Oracle Hospitality e7 Point-of-Sale Version a.b.c.d.EAME\Standalone Installation\WS5A-POSREADY". Copy the file "POSReady\_e7\_setup\_a.b.c.d.EAME.exe" to the workstation and execute.

The "Welcome..." screen appears. Click "Next",

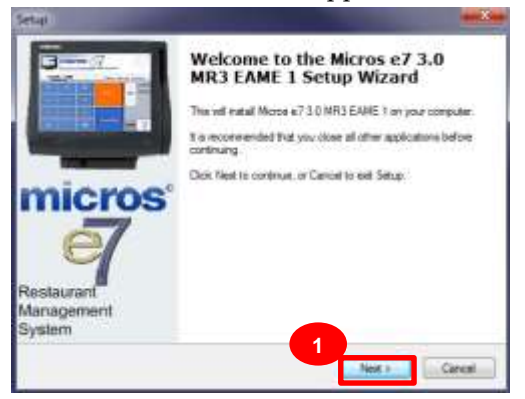

Accept the license agreement and click "Next".

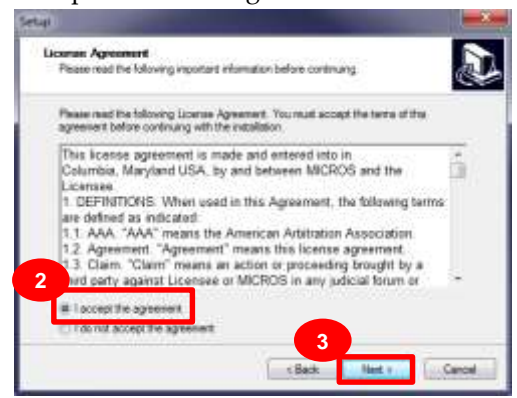

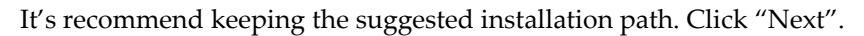

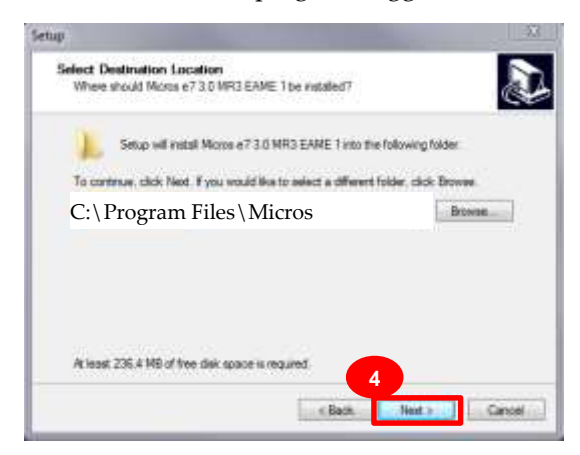

#### Click "Next"

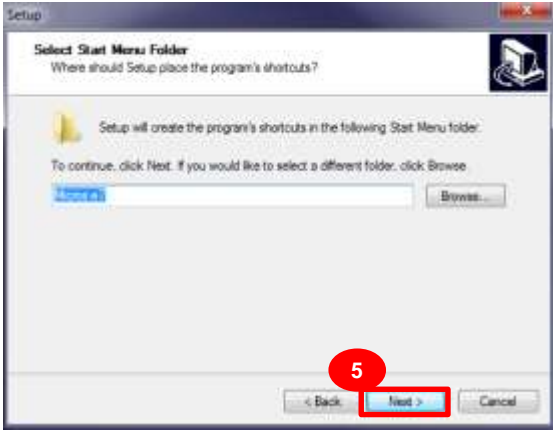

Review the installation setting and click "Install".

| Setup                                                                                                    |      |
|----------------------------------------------------------------------------------------------------|------|
| Ready to Install<br>Setup is now ready to begin installing Micros e7 3.0 MR3 EAME 2 on your<br>computer.        |      |
| Click Install to continue with the installation, or click Back if you want to review or<br>change any settings. |      |
| Destination location:<br>C:\Program Files\Micros<br>Start Menu folder:<br>Micros e7                             |      |
| Additional tasks:<br>Remote control<br>Athena Remote Control                                                    |      |
|                                                                                                    | 0    |
| < Back Install Car                                                                                              | ncel |

Please stand by while Setup installs e7 on your computer.

 Setup

 Image: Setup

 Image: Setup

 Image: Setup

 Image: Setup

 Image: Setup

 Image: Setup

 Image: Setup

 Image: Setup

 Image: Setup

 Image: Setup

 Image: Setup

 Image: Setup

 Image: Setup

 Image: Setup

 Image: Setup

 Image: Setup

 Image: Setup

 Image: Setup

 Image: Setup

 Image: Setup

 Image: Setup

 Image: Setup

 Image: Setup

 Image: Setup

 Image: Setup

 Image: Setup

 Image: Setup

 Image: Setup

 Image: Setup

 Image: Setup

 Image: Setup

 Image: Setup

 Image: Setup

 Image: Setup

 Image: Setup

 Image: Setup

 Image: Setup

 Image: Setup

 Image: Setup

 Image: Setup

 Image: Setup

 Image: Setup

 I

To complete your e7 installation please select "Yes, restart..." and "Finish".

After a successful installation the workstation presents the "e7 Network Identification" screen. The network identification must be defined at each individual workstation (*not required in case of an upgrade*).

- Workstation number: Insert an appropriate workstation number from 1 to 6. Each number may assign once!
- Network location ID: The Location ID can be any string and is commonly the name of the restaurant. The Location ID is case sensitive and must be spelled exactly the same on all workstations and the PC. If the Location ID does not match on a workstation (or PC), then the workstations will not be able to communicate!

Confirm with "OK" will start the e7 application with an empty database.

| neural crosses i can  | odmose   1864 | e ( +ometi | Lages   cardoads | - Copense ( ) has | HE CHEN AUTOM     | (A) acadimited |   |      |              |
|-----------------------|---------------|------------|------------------|-------------------|-------------------|----------------|---|------|--------------|
| Demo Mode             |               |            |                  |                   |                   |                |   | <br> | formers Date |
| T in stars made       |               |            |                  |                   |                   |                |   |      | Shet how     |
| Location              |               |            |                  |                   |                   |                |   | <br> | dant day     |
| int [                 |               |            |                  |                   |                   |                |   |      | Automatic BO |
| im1 [                 |               |            |                  |                   |                   |                |   | 1    | Station 1    |
| California Display Ma | itege :       |            |                  |                   |                   |                |   |      | Ramoun       |
| Meanage And           |               |            |                  |                   |                   |                |   |      | ibur Time    |
| Langinge              |               |            |                  |                   |                   |                |   |      | Security     |
| Default lenguisge     |               | 2          |                  |                   |                   |                |   |      | Enothin Use  |
| Export Palameters     |               | 918        |                  |                   |                   |                |   |      |              |
| Deleter               | Conna         | +          |                  |                   |                   |                |   |      |              |
| Fire extension:       | Tet           | *          |                  |                   |                   |                |   |      |              |
| Paynit deletas        | Coning        |            | fee:             |                   |                   |                | 1 |      |              |
| Payot file extension  | Tel           | *          |                  |                   |                   |                |   |      |              |
|                       |               |            |                  | Pinne             | mathie sour setse | ingl.          |   |      |              |
|                       |               |            |                  |                   |                   |                |   |      |              |
|                       |               |            |                  | 13                |                   |                |   |      |              |
|                       |               |            |                  |                   | - 01              |                |   |      |              |

The user is requested to enable the "User Security" to encrypt user passwords.

The use will be informed how to enable the User Security and has to confirm. This should be done exactly once at just one device in the e7 system.

| Gannat   Opposes   Deer                                      | comes   Tave                   | R Putting | Tables   Language   Metu                         | Subst Chick Summary                                               | Tepots)         | <br>haven and          |
|--------------------------------------------------------------|--------------------------------|-----------|--------------------------------------------------|-------------------------------------------------------------------|-----------------|------------------------|
| Dame Mode                                                    |                                |           |                                                  |                                                                   |                 | Burreyes Oats          |
| F in dama rooks                                              | 1                              |           |                                                  |                                                                   |                 | Start time<br>Diet dep |
| Les 2                                                        | 11424                          |           |                                                  |                                                                   |                 | Administration         |
| Message test.                                                |                                |           |                                                  |                                                                   |                 | Slart Time<br>Security |
| Detert langunge                                              |                                | -         |                                                  |                                                                   |                 | Enable Unar            |
| Dalense<br>Pleastence<br>Payed dalenie<br>Payed the adarager | Centra<br>Tet<br>Centra<br>Tet | क मान्सम  | Inge<br>Maa Cooligonator<br>Tala alexaid U<br>14 | Bardanson From - Gan<br>aldo son vector<br>e dans vector son at 7 | nd Mi Tu<br>mba |                        |

<u>Please Note</u>: In case the "User Security" already has been enabled at a different device in the system, please do not enable the "User Security" again, it just required once at one device.

| antarter                                              |                                    | * <b>B</b> m                                | * H 4 4 m # |                                        |           |
|-------------------------------------------------------|------------------------------------|---------------------------------------------|-------------|----------------------------------------|-----------|
| (anne) (anne) Dev                                     | ingenit Tama   Possig  Tama   Long | page   Here   Good Cherry Buterrary   Haard | 4           | and the second second                  |           |
| Davier Milcan                                         |                                    |                                             |             | Description Dates                      |           |
| T it deno molto<br>Location                           |                                    |                                             |             | Statistica<br>Battisti<br>Kannatii 200 | North -   |
| tine 1                                                |                                    |                                             |             | Concession<br>Name                     |           |
| thougetuit [<br>Linguage                              |                                    |                                             | 15          | iter tire<br>investig                  | 1111111 - |
| Delad legage Count Faturator                          | 3                                  |                                             |             | State Sec.5                            | on -      |
| Danne<br>Fis antron<br>Paret Sentem<br>Paret Sentemen |                                    |                                             |             |                                        |           |

#### The user has to click the button "Enable User Security"

#### The user has to confirm a second time

| Denne   Datern   Dat | emplore   Takes   Perring   1 | With Language Horn ( Oser | Greek Summery   Pagests | 1000             |                                                                                                    |               |   |
|----------------------|-------------------------------|---------------------------|-------------------------|------------------|----------------------------------------------------------------------------------------------------|---------------|---|
| Design Marger        |                               |                           |                         |                  | Batron                                                                                                    | Date          |   |
| Diane make           |                               |                           |                         |                  | Terrine                                                                                                    | (Q) 88 484    | 3 |
| Louise .             |                               |                           |                         |                  | . Not be                                                                                                    | Turnley.      | 1 |
| test (               |                               |                           |                         |                  | Automatic .                                                                                                    | 600           |   |
| list T               |                               |                           |                         |                  | ( DOLOGIA                                                                                                    | 100           |   |
| Colleges Slight M    | alage .                       |                           |                         |                  | Bar at                                                                                                    | in the second |   |
| Thomas Int 7         |                               |                           |                         |                  | Start Tree                                                                                                    | 12.00.000     |   |
| Language             |                               |                           |                         |                  | Seats                                                                                                    | 1252.01201    |   |
| Datastinguage        |                               |                           |                         |                  | Elacie                                                                                                    | Liter Secury  |   |
| Econt Pennetsis      |                               |                           |                         |                  |                                                                                                    |               |   |
| Desvie               | Cating +                      |                           |                         |                  |                                                                                                    |               |   |
| The extension        | 74                            |                           | 1 and                   | Care Security    |                                                                                                    | 1             |   |
| Payot Money          | Carea -                       |                           | 1001                    | A DESCRIPTION OF | (AND DAVID STREET)                                                                                                    |               |   |
| Payod Statestates    | (iz 4)                        |                           | 1.784                   | tion. Co         | alternation of by to the com-<br>state of                                                                                                    |               |   |
|                      |                               |                           |                         |                  |                                                                                                    |               |   |
|                      |                               |                           |                         | 6                | And and a local division of the local division of the local divisi |               |   |

An encryption key will be generated and existing user password will be encrypted.

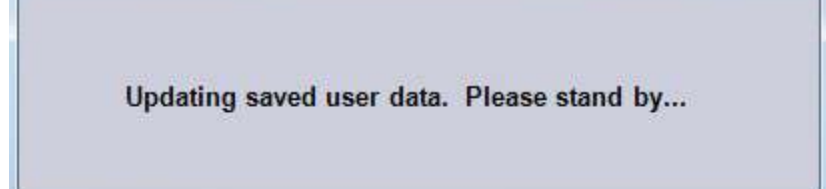

If e7 has successfully generated the encryption key and encrypted the user passwords, the button "Enable User Security" is greyed-out.

| Electrone<br>Start day<br>Automates                                                                                                    | (00:00 AM) - |
|----------------------------------------------------------------------------------------------------|--------------|
| Startine<br>Startitis<br>Adventiti                                                                                                    | 02:05 AM     |
| Advented                                                                                                    | Denter -     |
|                                                                                                    | 100          |
| de la comercia de la comercia de la |              |
| For m.                                                                                                    |              |
| Tex.Texe                                                                                                    | 10 00 Abi *  |
| Becatte                                                                                                    |              |
| Corres 1                                                                                                    | of Seats     |
|                                                                                                    |              |
|                                                                                                    |              |
|                                                                                                    |              |

If the previously installed workstation is the first one in the e7 system, please refer to the section "Backup and Restore a Database" for a detailed instruction. Otherwise continue with the next step.

To retrieve the database from another device, open the right drop-down box and click on "Retrieve the Database".

| Demo Mode                         |               |    | funness Date               |            | P  | Rohash Form                       |
|-----------------------------------|---------------|----|----------------------------|------------|----|-----------------------------------|
| 🖗 in damo mode                    |               |    | Start time                 | 03:00 AM   |    | Next Input Method                 |
| Location                          | NCROS #7      |    | Start day<br>Automatic ECD | Monday     | 5  | Backup the Database               |
| Line 2 (E<br>Customer Display Mer | AME - DEMO V2 | 78 | Automation a               | End of Day | -  | Import and Append to Database     |
| Message text                      | MICRO         | 5  | Start Time                 | 04:00 AM   | 4  | Import Entire Database Table      |
| Default language                  | inglish _     | 9  |                            |            | B  | Export the Database               |
| Delemiter                         | Comma         | -  |                            |            | -  | Restore the Database              |
| File extension                    | Tut           | 1  |                            |            | Re | Clear All Totala                  |
| Payrol Be extension               | Tit           |    |                            |            | 8  | Clear Totals for This Workstation |
|                                   |               |    |                            |            |    | Network Identification            |
|                                   |               |    |                            |            | 1  | Settlere Inc. Database            |

Click "Refresh Form". The installation is now completed.

### Handheld Terminal – Standalone Setup

Copy the **"Oracle Hospitality e7 Point-of-Sale Version a.b.c.d.EAME.zip**" on your e7 PC where a.b.c.d represents a wildcard for the version number (a=main version, b=minor version, c=Revision, d=build), i.e. "Oracle Hospitality e7 Point-of-Sale Version 4.1.0.11.EMEA.zip". Extract the zip-file to a temporary folder on your PC.

Browse to the folder where the files have been extracted in the previous step. Open the folder "...\Oracle Hospitality e7 Point-of-Sale Version a.b.c.d.EAME\Standalone Installation" and copy the folder "WEBDT430" to an USB stick.

If not already done, connect the DT430 to the Wireless Network

Insert the USB stick to the USB port indicated below

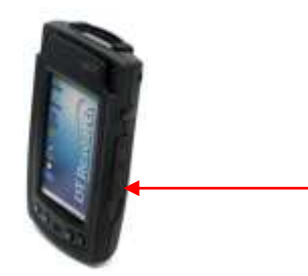

On the DT430 browse to the USB stick and open the folder ... \WEBDT430. Copy the complete folder "\micros" to "\ResidentFlash".

To create a desktop shortcut to start e7to-start for the e7 application perform the following steps:

- On the DT430 browse to ...\micros\e7 and highlight the file "e7.exe".
- Select "File"  $\rightarrow$  "Send To"  $\rightarrow$  "Desktop as Shortcut".
- Return to the Desktop where you will find the shortcut.

After a successful installation the workstation presents the "e7 Network Identification" screen. The network identification must be defined at each individual workstation (*not required in case of an upgrade*).

- Workstation number: Insert an appropriate workstation number from 1 to 6. Each number may assign once!
- Network location ID: The Location ID can be any string and is commonly the name of the restaurant. The Location ID is case sensitive and must be spelled exactly the same on all workstations and the PC. If the Location ID does not match on a workstation (or PC), then the workstations will not be able to communicate!

Confirm with "OK" will start the e7 application with an empty database.

| micros                                    | 9 | Restaurant<br>Management<br>System |                                                            |
|-------------------------------------------|---|------------------------------------|------------------------------------------------------------|
| Workstation number<br>Network location 3D |   | 2                                  | Need to program an employee and a job to use configurator. |

Retrieve the database (for details please refer to section "Backup and Restore a Database").

## **Backup and Restore a Database**

#### Preliminary

The e7 database can be backed up to and restored from a compressed file. These are located in the folder ...\MICROS\e7\DbBackups and must be named either "backup.001.gz" or "backup.002.gz".

When backing up a database e7 compress all data from the Folder "...\e7\db" into the file "backup.001.gz" and stores it in the folder ...\MICROS\e7\DbBackups. In case "backup.001.gz" already exists, e7 stores the compressed data into the file "backup.002.gz".

In case "backup.001.gz" and "backup.002.gz" already exist, e7 compare the date and time of creation and overrides the older one of both files.

When restoring a database, e7 checks up the folder "...\MICROS\e7\DbBackups" for a file named "backup.001.gz" or "backup.002.gz". If one of these files exists e7 restores the database from that file.

In case both files "backup.001.gz" and "backup.002.gz" exist, e7 compares time and date of creation and restores the most recent file.

In case it's desired to safekeeping "backup.001.gz" or "backup.002.gz" it is required to rename the respective file.

**NOTE:** A database taken form a higher e7 version than currently installed cannot be backed up.

### **Backup the Database**

The "Backup the Database" feature copies the complete database including configuration data (definitions), historical report data, as well as open and closed checks to a compressed file.

At a PC or Workstation open the Configurator Module.

Open the drop down box on the right and click "Backup the Database"

| Hectaurant              | 1.0             |                             |                     | 19 🔶 🛏      |              | 1    |                                   |
|-------------------------|-----------------|-----------------------------|---------------------|-------------|--------------|------|-----------------------------------|
| ieneral   Options   Des | coptors   Taxes | Posting   Tables   Language | Menu   Credit Cards | Guest Check | Summary      | \$   | Retesh Form                       |
| Demo Mode               |                 |                             | Dus:                | nesa Date   | (Protection) | -128 | 1000000-1280000                   |
| 🏱 in demo mode          |                 |                             | Står                | time        | 03:00 AM     |      | Next Input Method                 |
| Location                | Sector Sector   |                             | Star                | day         | Monday       |      | Backup the Database               |
| Line I jk               | ACROS #7        |                             | Auto                | matic ECU   |              | 2    |                                   |
| Line 2 je               | AME - DEMO V    | 2.8                         | evito               | nadimped    | End of Day   | 43   | Import and Append to Database     |
| Customer Display Ma     | esage           | 512                         | Run                 | 0n          | 🗐 #1 ws5     |      |                                   |
| Message text            | MICRO           | 5                           | Star                | Time        | 04.00 AM     | -    | Import Entire Database Table:     |
| Default language        | Indiah          |                             |                     |             |              | -    | Export the Database               |
| Export Parameters       | -ogou           | 2                           |                     |             |              | -    |                                   |
| Delimiter               | Comma           | *                           |                     |             |              | *=   | Hestore the Database              |
| File extension          | Txt             |                             |                     |             |              | 100  | Clear All Totals                  |
| Payroll delimiter       | Comma           | •                           |                     |             |              |      |                                   |
| Payroll file extension  | Txt             | ±                           |                     |             |              | 2    | Clear Totals for This Workstallin |
|                         |                 |                             |                     |             |              | .1   | Network Identification            |
|                         |                 |                             |                     |             |              |      | Participant the Databases         |

The backup file is copied to ...\MICROS\e7\DbBackups

#### Restore the Database in Version 3.x

The "Restore the Database" function replaces the complete e7 database including configuration data (definitions), historical report data, as well as open and closed checks form a compressed file.

Start e7 (if not already done)

When e7 is starts with an "Empty Database" the Configurator Tool opens and shows the following error messages: Confirm with "OK"

| error |                                                               |
|-------|---------------------------------------------------------------|
|       | Need to program an employee and a job to use<br>configurator. |
|       | ак                                                            |

Copy the database file to \{installation path}\Micros\e7\DbBackups.

Insure the database is named either <u>backup.001.gz</u> or <u>backup.002.gz</u>.

Go to the Configurator and open the drop down box on the right and click "**Restore the Database**"

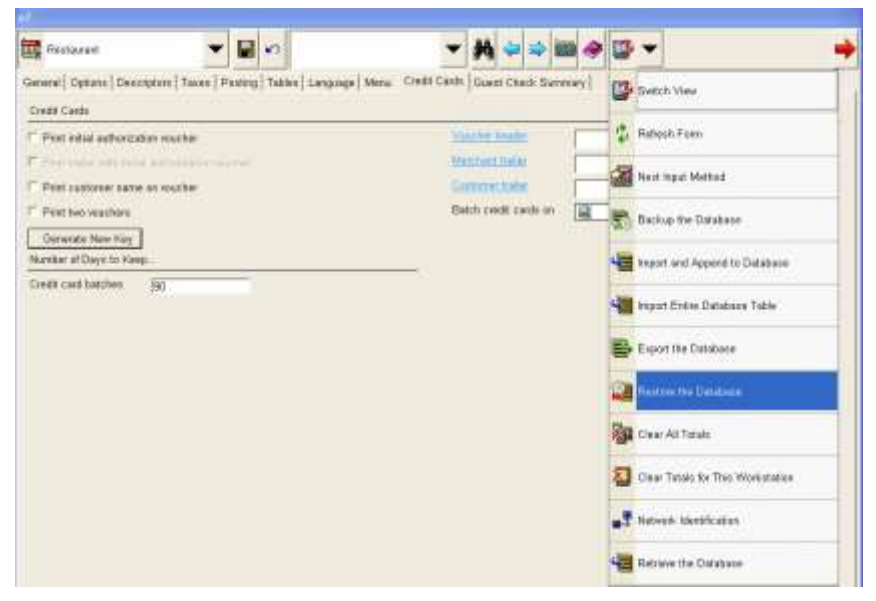

Open the drop down box again and click "Refresh Form"

#### **Restore the Database in Version 4.x**

The "Restore the Database" function replaces the complete e7 database including configuration data (definitions), historical report data, as well as open and closed checks from a compressed file.

<u>Note</u>: In version 4.0, e7's proprietary file based database has been replaced with a SQLite DB. As a result of this change, the Restore function in e7 has been amended to support SQLite databases only. Therefore, depending on the database version, two different approaches are distinguished to restore a database in version 4.0

#### Restore a database taken from a version 3.x backup

- Close the e7 application
- Go to ...\Micros\e7\db and delete the complete content of this folder.
- Go to ...\Micros\e7\DbBackups and copy in your backup.00x.gz file
- Restart the e7 application
- When e7 starts up the v.3.x database will be restored automatically

#### Restore a database from a version 4.x backup file

The "Restore the Database" function replaces the complete e7 database including configuration data (definitions), historical report data, as well as open and closed checks form a compressed file.

Start e7 (if not already done)

When e7 is starts with an "Empty Database" the Configurator Tool opens and shows the following error messages: Confirm with "OK"

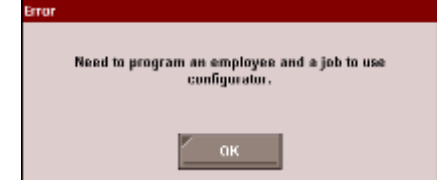

Copy the database file to \{installation path}\Micros\e7\DbBackups.

Insure the database is named either <u>backup.001.gz</u> or <u>backup.002.gz</u>.

Go to the Configurator and open the drop down box on the right and click "**Restore the Database**"

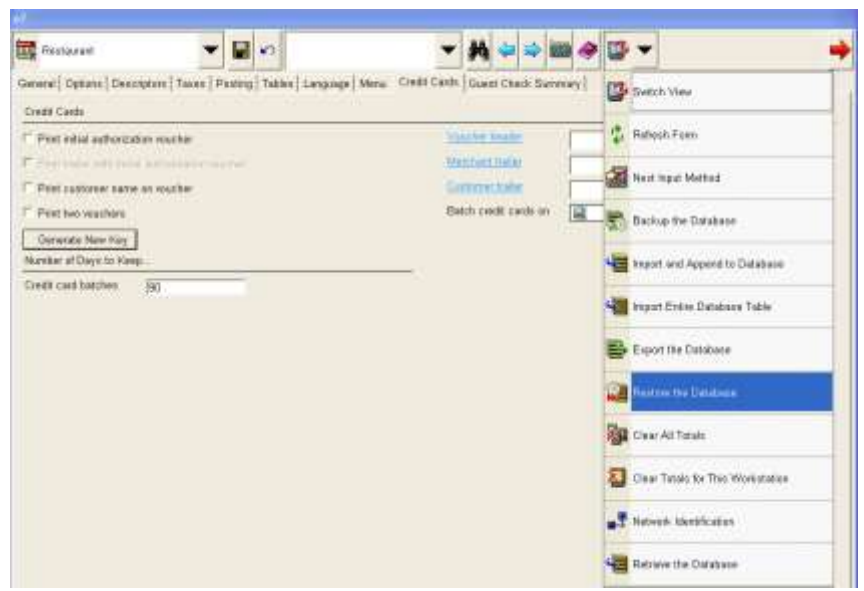

Open the drop down box again and click "Refresh Form".

#### **Retrieve the Database**

The "Retrieve the Database" function retrieves a the complete Database from another e7 terminal in the system, including configuration data (definitions), historical report data, open and closed checks.

This procedure requires at least one e7 device is installed and running a database. If so, all database definitions can be retrieved from another device on the network. This allows a new workstation to be brought online quickly by retrieving the definition information from another device.

#### To retrieve a database:

Open the Configurator and then open the drop down box on the right. Click on "Retrieve the Database"

Select "Yes" to confirm to retrieve a database.

| ma Made<br>In demo mode<br>Ication<br>re 1 (MICROS e7 |            | Business Date<br>Start time | (03:00 AM  | on                           |                                   |  |
|-------------------------------------------------------|------------|-----------------------------|------------|------------------------------|-----------------------------------|--|
| In demo mode<br>cation<br>ne 1 (MICROS +7             |            | Start time                  | 03:00 AM   | 00                           | AND A REPORT AND A REPORT OF      |  |
| cation he 1 EMICROS #7                                |            |                             |            | 6025                         | Next Input Method                 |  |
| Re 1 MICROS e7                                        |            | Start day                   | Monday     | -                            | Backup the Database               |  |
|                                                       | 8          | Automatic EOD               |            | -                            | noonas-taisine.                   |  |
| IEAME - DEMO V2.8                                     |            | Run on                      | End of Day | 4                            | Import and Append to Database     |  |
| essage text MICROS                                    | Start Time | 04:00 AM                    | 4          | Import Entire Database Table |                                   |  |
| nguage<br>rhuit language (Finglish -                  |            | -                           |            | -                            | Export the Database               |  |
| sport Parameters                                      |            |                             |            | 100                          | Destant the Database              |  |
| stmeter Comma 💌                                       |            |                             |            | -                            | restore the Catabase              |  |
| e extension                                           |            |                             |            | 1                            | Clear All Totals                  |  |
| syroli file extension Tid •                           |            |                             |            | 81                           | Clear Totals for This Workstation |  |
|                                                       |            |                             |            |                              | Network Identification            |  |
|                                                       |            |                             |            | -                            | Barrenara                         |  |

### **Backup Database Definitions**

Database Definitions means all Configuration Data like menu items, touchscreen, discounts payments etc. Database Definitions do not include any revenue data like historical report data, open and closed checks.

At a PC or Workstation open the Configurator Module.

Open the drop down box on the right and click "Backup Definitions"

| 👹 Marti                                                      | + |      | 0                   | Add N<br>Catego        | ew Condimen | •  | #           | 4      | ⇒    | (COR)    | 4    | P  | •     |                             |  |
|--------------------------------------------------------------|---|------|---------------------|------------------------|-------------|----|-------------|--------|------|----------|------|----|-------|-----------------------------|--|
| - Desert<br>ICE CREAM                                        | - | Main | Арри                | erence                 |             |    | and present |        |      | -        | (    | 3  | Switz | h View                      |  |
| <ul> <li>Main Dishes</li> <li>New Category</li> </ul>        |   | T F  | and can<br>auchser  | dimenta in<br>een Keya |             | _  | T Ale       | hatiet | Gala | anitup i | onte | \$ | Rate  | eh Form                     |  |
| - Rental tems                                                |   | 0    | ort styl            | Noza                   | Default     | •  | Height      |        |      | 1        | 6    | 8  | Next  | Input Method                |  |
| ⊢Salad<br>⊢Sandw Medi                                        |   | n n  | ey anne<br>eut colo | e<br>e                 | Horizontal  | -1 | weth        |        |      | 14       | 100  | 6  | Back  | up the Database             |  |
| - Sandwich<br>- Seafood                                      |   |      | ackgrou             | and color              |             |    |             |        |      |          | 4    |    | Impo  | rt and Append to Database   |  |
| ⊢ Side items<br>⊢ Soft Dank<br>⊢ Wine                        |   |      |                     |                        |             |    |             |        |      |          | 4    | 1  | Impa  | n Entire Database Table     |  |
| - Wine List<br>- "MEMO"                                      | 1 |      |                     |                        |             |    |             |        |      |          |      | ÷  | Expo  | rt the Database             |  |
| - COOK CHOICE<br>- DESERT PREPS                              |   |      |                     |                        |             |    |             |        |      |          | 1    | 2  | Rest  | one the Database            |  |
| HOT DRINK PREPS                                              |   |      |                     |                        |             |    |             |        |      |          | 100  | 33 | Clear | All Totals                  |  |
| SIDE ITEMS     SOFTORING PREP                                |   |      |                     |                        |             |    |             |        |      |          | 1    |    | Clear | Tatals for This Workstation |  |
| H TEE VARIETY                                                |   |      |                     |                        |             |    |             |        |      |          | •    | 2  | Nativ | ork Identification          |  |
| ⊢ 3@2 Hamburger<br>⊢ 5@4 Sm. Coca Cola<br>Course Pourse Acc. | - |      |                     |                        |             |    |             |        |      |          | 4    | 3  | Retri | re the Database             |  |
| COMBO BEVERAGE                                               |   |      |                     |                        |             |    |             |        |      |          | 1    | 6  | Carl  | ur Dafernar                 |  |

A compressed backup file is copied to ...\Micros\e7\DbBackups and named Backup\_def.001.gz or Backup\_def.002.gz.

#### **Restore Database Definitions**

Database Definitions means all Configuration Data like menu items, touchscreen, discounts payments etc. Database Definitions do not include any revenue data like historical report data, open and closed checks.

The "Restore Definitions" function can be toggled on/off (default is "off"). Making the "Restore Definitions" function available in the e7-Configurator requires to set up the following key and restarting e7 afterwards:

#### "PosConfig.EnableDbRestoreDefs" value="True"

The key is located in  $\dots$  micros e7Cfge7config.txt and needs to be set to "True" on each workstation that should have the "Restore Definitions" function available in the Configurator.

**Attention**: The following points have to be considered when using the Backup/Restore function:

- The e7 version the backup definition file has been created on has to be identical with the e7 version the definition file will be restored on!
- Backup/Restore definitions is supported within the same e7 system/database !
- Using a backup definition file to be restored in a different system requires a "clear all totals" before performing a restore definitions.
- It's strongly recommended <u>not to delete menu items or employees</u> while editing a database. Menu items should be set to "Hide on display" and employees should be set to "Inactive" rather than be deleted!
- In case the system consists of more than one workstation, after restoring definitions it's required to <u>"Retrieve All Definitions" on all other workstations</u>. The "Retrieve Newer Definitions" will not work to synchronize the databases!

**Note:** In version 4.0 e7's proprietary file based database has been replaced with a SQLite DB. As a result of this change, the "Restore Database Definitions" function in e7 has been amended to support SQLite databases only. Therefore a Database Definitions backup file from version 3.x cannot be restored. To restore Database Definitions perform the following steps:

Copy the database definition file to  $\{installation path\} Micros e7 DbBackups.$ 

Insure the database is named either backup\_def.001.gz or backup\_def.002.gz.

Open the e7-Configurator

Open the drop down box on the right and click "Restore Definitions"

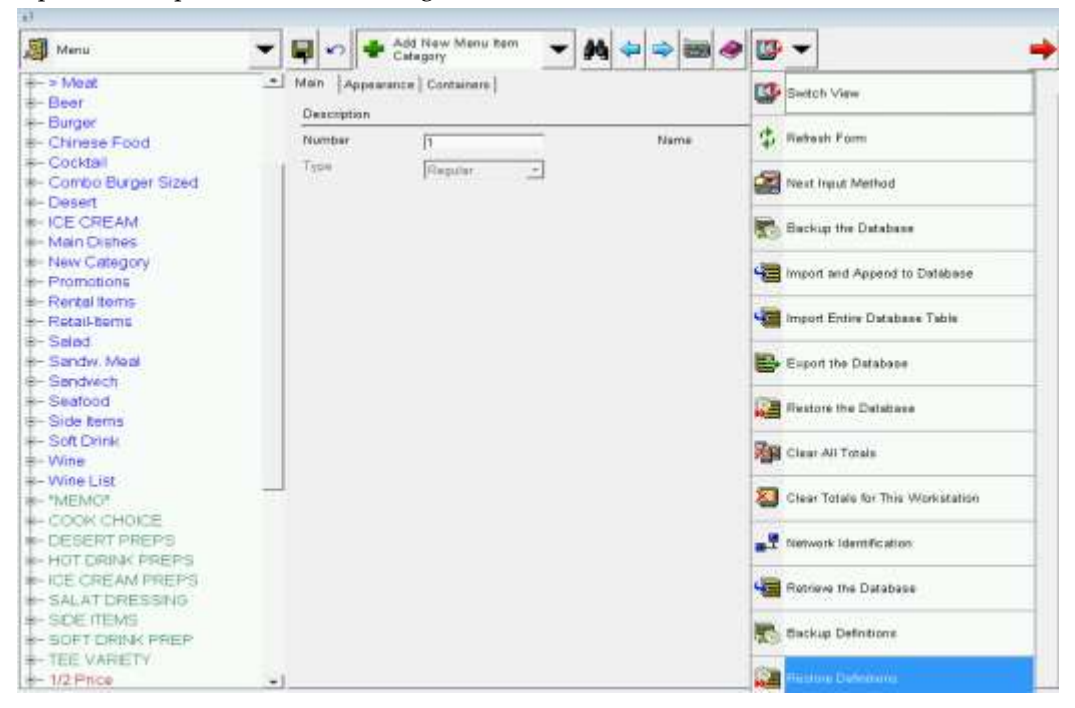

Open the drop down box again and click "Refresh Form"

An all other workstation in the system it's required to "Retrieve All Definitions" from the device where the database definitions has been restored.

## 3 <u>Appendix 1</u>: e7 system config file

Always Show Business Day Warning

<add key="AlwaysShowBdWarning" value="True" />

**True** (default): Warning message for incorrect business days appears with each Clock-In, Sign-In and Open/Pick-up Check.

**False**: Warning message for incorrect business days appears only once per user.

#### Database Import

<add key="PosConfig.EnableDbImport" value="True" />

**True** (default): Database definitions can be imported

False: The "Import Database function is not available in the configurator.

#### **Restore Definitions:**

#### <add key="PosConfig.EnableDbRestoreDefs" value="False" />

**True**: A database definition file can be restored (complete database definitions) **False** (default): The "Restore Definitions" function is not available in the configurator.

#### Run OPS on PC (in demo mode):

<add key="InterMd" value="False" />

**True**: OPS can be run on PC assumed the system is in DEMO MODE (!) **False** (default): Running OPS on PC is denied.

**<u>Note</u>**: To take effect of changes made in the above keys requires restarting e7.

Please do **NOT** change one of the following keys:

<add key="LastDefaultLangIndex" value="0" /> <add key="DefaultLangIsUnicode" value="True" /> <add key="PosConfig.MenuTreeItemHeight" value="23" /> <add key="POSConfigToolbarConfig" value="FormMenu,RecordToobar,RecordMenu,MiscToolbar,MiscMenu,ReturnToOpsToolbar" /> <add key="PosConfig.TreeViewFontSize" value="12" /> <add key="PosConfig.FontStyle" value="0" /> <add key="PosConfig.TreeViewFontStyle" value="0" /> <add key="WorkStationType" value="None" /> <add key="PcDefObjectNumber" value="1" /> <add key="UwsObjectNumber" value="0" />

## 4 <u>Appendix 2</u>: Hardware – Factory Restore

## WS4 LX

T

The following procedure describes how to execute a Factory Restore.

# <u>Warning</u>: Factory Restore formats the CF Card. If required, take steps to preserve files on the CF card before running Factory Restore.

- Connect a USB Keyboard to the workstation, and power-up.
- When the Blue BIOS splash screen appears, press the key combination [ALT-M]. Note: some keyboards may not initialize in time to detect this key combination. As an alternative, you can press [Del] to enter BIOS Setup, select the Features Configuration screen, and set the WIN\_CE\_FACTORY\_RESTORE field to 'Enabled.' Press [ESC] to continue.
- The screen prompts for the system password.
- If you have not changed the default system password, enter 'Hmlton' (case sensitive) and press enter. Press 'Y' to confirm.
  - The screen returns to the Setup Main Menu.
- Select 'Write to CMOS and Exit' and press enter. Press 'Y' to confirm.
  - The unit restarts and prompts 'Factory Restore in Progress Please Wait.'
- When the process is complete, the unit restarts. The workstation is now running the CE image and platform files placed in the factory restore partition when the unit was manufactured. After the unit is placed in the field, subsequent CAL updates to platform files and or OS image may occur.
  - The primary purpose of Factory Restore is to repair a workstation that previously did not boot, the unit can now be pointed to a properly configured application server where it will receive the latest available platform and OS updates along with a copy of the POS application.

## WS5 – Windows CE

The following procedure describes how to execute a Factory Restore.

# **Warning:** Factory Restore formats the CF Card. If required, take steps to preserve files on the CF card before running Factory Restore.

- Remove any USB thumb or flash drives from the IO panel connectors, attach a USB keyboard and power-up.
- When the Blue splash screen appears, press the key combination [ALT-M]. Note: some keyboards may not initalize in time to detect this key combination. Alternately you can press the [DEL] button at power up to enter BIOS Setup, select the Features Configuration menu and set the WIN\_CE\_FACTORY\_RESTORE field to 'Enabled'. Press [ESC] to continue.
- The screen prompts "Remove ALL external USB Storage Devices, Press Enter to Continue."
- The screen prompts for the system password.
- If you have not changed the default system password, enter 'Grnbelt' (case sensitive) and press Enter. Press 'Y' to confirm.
- After successfully entering the system password, the screen returns to the BIOS Setup Main Menu.
- From the Main Menu select 'Write to CMOS and Exit' and press Enter, then 'Y' to save changes and exit.
- The unit restarts and prompts 'Factory Restore in Progress Please Wait.'
- After Factory Restore copies the platform files as described above, it formats the CF Card.
- When the process is complete, the unit restarts. The workstation is now running the CE image and platform files placed in the factory restore partition when the unit was manufactured. After the unit is placed in the field, subsequent CAL updates to platform files and or OS image may occur. The primary purpose of Factory Restore is to repair a workstation that previously did not boot, the unit can now be pointed to a properly configured application server where it will receive the latest available platform and OS updates along with a copy of the POS application.

## WS5A

# <u>Warning</u>: Factory Restore formats the CF Card. If required, take steps to preserve files on the CF card before running Factory Restore.

<u>Note</u>: BIOS Versions Q2010g and Q2011d: Requires a pre-defined password to start recovery. The password requirement can be disabled through the ODM tab. Password is Quant1c0

#### Windows CE 6.0 R3 - Recovery Button Procedure

- Power off the workstation.
- Remove any USB Thumb Drives or 'Sticks' that may be attached to the IO Panel.
- Power-up the workstation using the power button.
- Observe the screen and use a paper clip or similar object to push the Factory Restore button <u>before</u> the Blue BIOS splash /w MICROS logo screen appears.
- The workstation restarts, displays the Blue splash screen then: "Factory Recovery In Process Please Wait"
- The procedure takes about three minutes including CF card formatting.
- The workstation restarts when the process is complete.

The figure below displays the location of the Factory Restore Button.

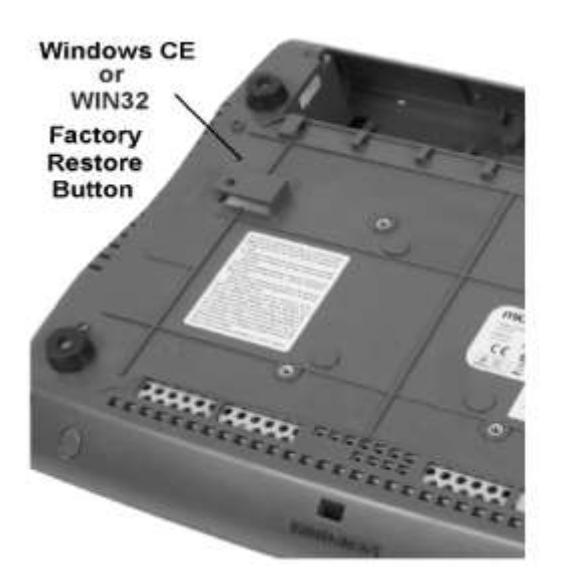

#### Windows CE 6.0 R3 - USB Keyboard Procedure

<u>Note</u>: BIOS Versions Q2010g and Q2011d: Requires a pre-defined password to start recovery. The password requirement can be disabled through the ODM tab. Password: Quant1c0

- With power off, connect a USB Keyboard.
- Remove any USB Thumb Drives or 'Sticks' that may be attached to the IO Panel.
- Power-up the workstation using the power button.
- When the Blue splash screen /w MICROS logo appears, press [DEL] to enter the System Configuration Menu.
- Select the ODM Tab.
- Scroll down to the 'WINCE Factory Restore' field and press [-] to change the field to '[Enabled]'
- Select the 'Exit' tab, then 'Save Setting and Restart' and [Enter], then 'Y' to continue.
  - The unit restarts and prompts 'Factory Restore in Progress Please Wait.'
  - After Factory Restore copies the platform files as described above, it starts the WCF utility and formats the CF Card.
- When the process is complete, the unit restarts. The workstation is now running the CE image and platform files placed in the factory restore partition when the workstation was manufactured. After the unit is placed in the field, additional Platform Updates may occur. The primary purpose of Factory Restore is to repair a workstation that previously did not boot, the unit can now be pointed to a properly configured application server where it will receive the latest available platform and OS updates along with a copy of the POS application.

#### POSReady2009 Recovery CF Card - Recovery Button Procedure

<u>Note</u>: BIOS Versions Q2010g and Q2011d: Requires a pre-defined password to start recovery. The password requirement can be disabled through the ODM tab. Password: Quant1c0

Note: This procedure requires the "POSReady 2009 Recover CF Card".

The POSReady 2009 Recovery CF Card should only be used on a POSReady 2009 Workstation 5 with a valid COA Sticker. Using the POSReady 2009 Recovery CF on a WS5A that does not include a valid COA Sticker violates the Microsoft End User Licence Agreement.

- Power off the Workstation 5A.
- Install the POSReady 2009 Recovery CF Card in the CF Card Riser.
- Remove any USB Thumb Drives or 'Sticks' that may be attached to the IO Panel.
- Power up the Workstation 5A.
- Observe the screen and when the first black screen appears (Intel...) use a paper clip or similar object to press the Factory Restore button. The recovery button has to be pressed before the Blue BIOS splash /w MICROS logo screen appears. The location of the button is shown in the figure below.
  - The workstation restarts and boots from the Recovery CF Card. The message 'Loading RAM Disk Image' appears, followed by a 'Starting Windows Presinstallation Environment' progress bar, then 'Please Wait...'
  - After a brief period of time, a Command Window appears and the message 'Loading Recovery Script...' Ghost32 starts.
  - If the image specified in the RECOV.DAT file is present, the transfer starts. If the image name and path are not specified correctly, you will see an error box stating 'Image file not Found!' See the section on using a custom image for more information.
  - When the recovery image transfer is complete the workstation restarts, presenting the 'Welcome to Windows XP Setup Wizard'
- Press [Next] and enter the required information in the Setup Wizard. Most of the requested information will be site specific. When complete, the workstation restarts, and the restored image is ready for use.

#### POSReady2009 Recovery CF Card - BIOS Factory Restore

<u>Note</u>: BIOS Versions Q2010g and Q2011d: Requires a pre-defined password to start recovery. The password requirement can be disabled through the ODM tab. Password: Quant1c0

Note: This procedure requires the "POSReady 2009 Recover CF Card.

The POSReady 2009 Recovery CF Card should only be used on a single POSReady 2009 Workstation 5 with a valid COA Sticker. Using the POSReady 2009 Recovery CF on a WS5A that does not include a valid COA Sticker violates the Microsoft End User Licence Agreement.

- Power off the Workstation 5A.
- Connect a USB Keyboard to the WS5A IO Panel.
- Remove any USB Thumb Drives or 'sticks' that may be attached to the IO Panel.
- Install the POSReady 2009 Recovery CF Card in the CF Card Riser.
- Power up the Workstation 5A.
- When the Blue splash screen /w MICROS logo appears press [DEL] to enter the System Configuration Utility.
- Select the ODM Tab.
- Scroll down to the 'Win32 Factory Restore' field and press [-] to change the field to '[Enabled]'
- Select the 'Exit' tab, then 'Save Setting and Restart' and [Enter], then 'Y' to restart.
  - The workstation restarts and boots from the Recovery CF Card. The message 'Loading RAM Disk Image..' appears, followed by 'Starting Windows Presinstallation Environment progress bar, then 'Please Wait...'
  - After a brief period of time, a Command Window appears, then the message 'Loading Recovery Script...' Ghost32 starts.
  - If the image specified in the RECOV.DAT file is present, the transfer starts. If the image name and path are not specified correctly, you will see an error box stating 'Image file not Found!' See the section on using a custom image for more information.
  - When the recovery image transfer is complete the workstation restarts, presenting the 'Welcome to Windows XP Setup Wizard'
- Press [Next] and enter the required information in the Setup Wizard. Most of the requested information will be site specific. When complete, the workstation restarts, and the image is ready for use.

#### POSReady2009 - Using a Custom Recovery Image

To substitute a custom image, see the procedure below.

<u>Note</u>: BIOS Versions Q2010g and Q2011d: Requires a pre-defined password to start recovery. The password requirement can be disabled through the ODM tab. Password: Quant1c0 and press [Enter].

- 1. Power up a functional WIN32 WS5A with the Recovery CF installed and use Windows Explorer to browse to the Recovery CF Card. A CF Card Reader in a notebook or desktop could also be used.
- 2. Delete or move the factory image with the .gho extension from the root of the CF Card.
- 3. Copy your custom image file to the root of the CF Card.
- 4. Use Notepad to open the RECOV.DAT file. On the last line, replace 'WS5A POSReady xx.GHO' (xx refers to the current version number) with your image name and extension. For example, type: 'YOURIMAGENAME.GHO'5. Save the changes and exit Notepad.
- 5. Perform a test recovery to verify that the custom image file name is correct. If the Ghost image name and path are not specified correctly, you will see an error box stating 'Image file not Found!'

You can enter the correct path/filename from the error box, or modify the RECOV.DAT file with the correct path and image name. A path is required only if the recovery image is located in a folder.

#### POSReady2009 - BIOS update

Current BIOS version: Q2011d

BIOS Version Q2011d should be installed on each Workstation 5A running Windows POSReady2009. It is fully backwards compatible with the Revision D System Board and can replace existing BIOS Versions Q1000g, Q1010m, and Q2010g.

A bootable USB Flash Drive or stick is required to upgrade the BIOS.

The files required for the BIOS update are included in the "Oracle Hospitality e7 Pointof-Sale" software package, located in the folder

"...\Standalone Installation\BIOS-Update\_WS5A\_POSReady2009 \Q2011d\...".

Copy the following files to the root folder of the bootable USB Thumb Drive:

FPROG.EXE (BIOS Update Utility) DOS4GW.EXE (DOS Protected Mode Runtime) Q2011D.BIN (BIOS Binary) Q2011D.BAT (BIOS Update Batch File) FPARTS.TXT

#### BIOS Update Procedure - USB Hard Disk (uDOC)

- Shut down the Workstation 5A, install a USB Keyboard and the bootable USB Flash Drive.
- Power up and press the [Delete] when the Blue BIOS Splash Screen /W MICROS logo displays.
- Proceed to the ODM Tab, select the 'Boot Test Image' field and set to [Alternate].
- Return to the Exit Tab, select 'Save Settings and Restart' then 'Y' to restart the unit.
- After the workstation restarts, it should boot from the USB Flash Drive and display a C:\ prompt.
- At the C:\ prompt, type Q2011d [Enter].
- After the BIOS Upgrades, press and hold the power button until the unit shuts down, the press the power button again to restart.
- Press the [Delete] when the Blue BIOS Splash Screen /W MICROS logo displays.
- Proceed to the Exit tab and select 'Reload USB WIN32 Factory Default Settings', then 'Y' to restart.
- After the Workstation restarts, it should boot from the USB Flash Drive and start Windows POSReady 2009.

## WebDT430 – Factory Recovery (USB)

The files required for the Factory Recovery are available in the Member Services on www.micros.com

→Product Support →EAME-Specific Support →Hardware →DT-Research →Factory Restore

Depending on DT430 or DT430SC copy the respective files to the root folder of a USB Thumb Drive:

File for DT430C to recover OS-Image version: USSTC600.0001.03152011

- > DT430C.2421.03152011\_EBOOT.dtr
- > DT430CST.01.03152011\_LOGO.dtr
- > DT430CUSSTC600.0001.03152011.dtr

Files for DT430SC to recover OS-Image version: USMicrosC600.0001.03202012

- DT430SC.6410.03202012\_EBOOT.dtr
- DT430SCST.01.03202012\_LOGO.dtr
- > DT430SCUSMicrosC600.0001.03202012.dtr

The steps to update are:

- Verify that your device is currently running the OS-Image version as stated above!
- Plug the USB storage device into the WebDT430(SC)
- Power on the WebDT430(SC) <u>with the AC adapter connected</u> (or sit on a charging cradle that is power connected with the AC adapter)
- Tap **Start -> Programs -> Update** to launch the Update utility.
- Select the Local radio button in the WebDT Update dialog window.
- Press the **Browse** button to select the **eboot** image file on the USB storage device
- Click the **Update** button to update the eboot
- Press the **Browse** button to select the **logo** image file on the USB storage device
- Click the **Update** button to update the logo
- Press the **Browse** button to select the **OS** image file on the USB storage device
- Click the **Update** button to update the OS

A message box will be displayed to show the OS update progress. It will take several minutes to complete. After the OS update is done, the system will automatically restart.

## mTalet R-Series

1

The following procedure describes how to execute a Factory Restore.

# **Warning:** Factory Restore formats the internal SD Card. If required, take steps to preserve files on the CF card before running Factory Restore.

- Run the "Recovery" application
  - Power Button: When mTablet is OFF, press and hold the power button while observing the Battery LED. When it starts blinking Red after about 10 seconds, release the Power Button. The unit restarts and displays the splash screen with MICROS logo, followed by the 'Unlock' keypad.
  - Or, from the Desktop, double tap My Device, then navigate to the BOOT\Utilities folder and double tab the "Recovery" icon

| nlock 3.0.1236 |        |          |        |
|----------------|--------|----------|--------|
|                | 849788 | L        |        |
|                | 7      | 8        | 9      |
|                | 4      | 5        | 6      |
|                | 1      | 2        | 3      |
|                | 0      | <u> </u> | Unlock |
|                |        | Reboot   | Cancel |

The "Unlock" keypad appears

- Apply the following formula to the six digit number that appears at the top of the dialog box (red-rimmed above):
- Digit 1 x Digit 2 + Digit 4 + Digit 6 = Password
- In this example, the 6 digit number is 849788. The password is 8x4+7+8 = 47.
- Enter the password and tap the [Unlock] button

• The "Recovery Utils"' Menu appears.

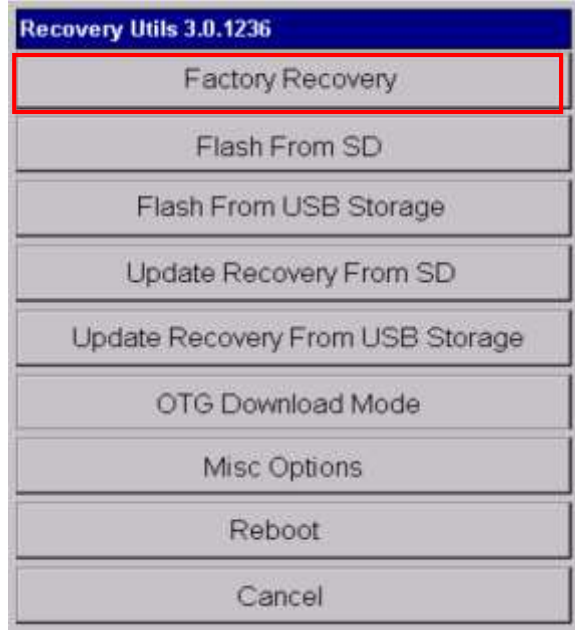

• Click on "Factory Recovery" to proceed. After the Factory Recovery is complete, the will unit reboot.